### 一、运行环境

浏览器:谷歌、火狐浏览器

#### 二、注册与登录

网上业务大厅通过手机号码注册登录,身份信息认证的方式绑定注册账号来识 别注册用户的角色。之前已注册过个人网上业务大厅的职工无需重复注册,使用之前 注册的手机号码登录后完成身份认证即可登录网上业务大厅。

登录方式一: https://www.nxzfgjjwt.com/login

登录方式二:访问固原市住房公积金管理中心网站(网址: https://nxzfgjj.com/gygjj/)在网上业务大厅模块点击"个人网上业务大厅"按钮。

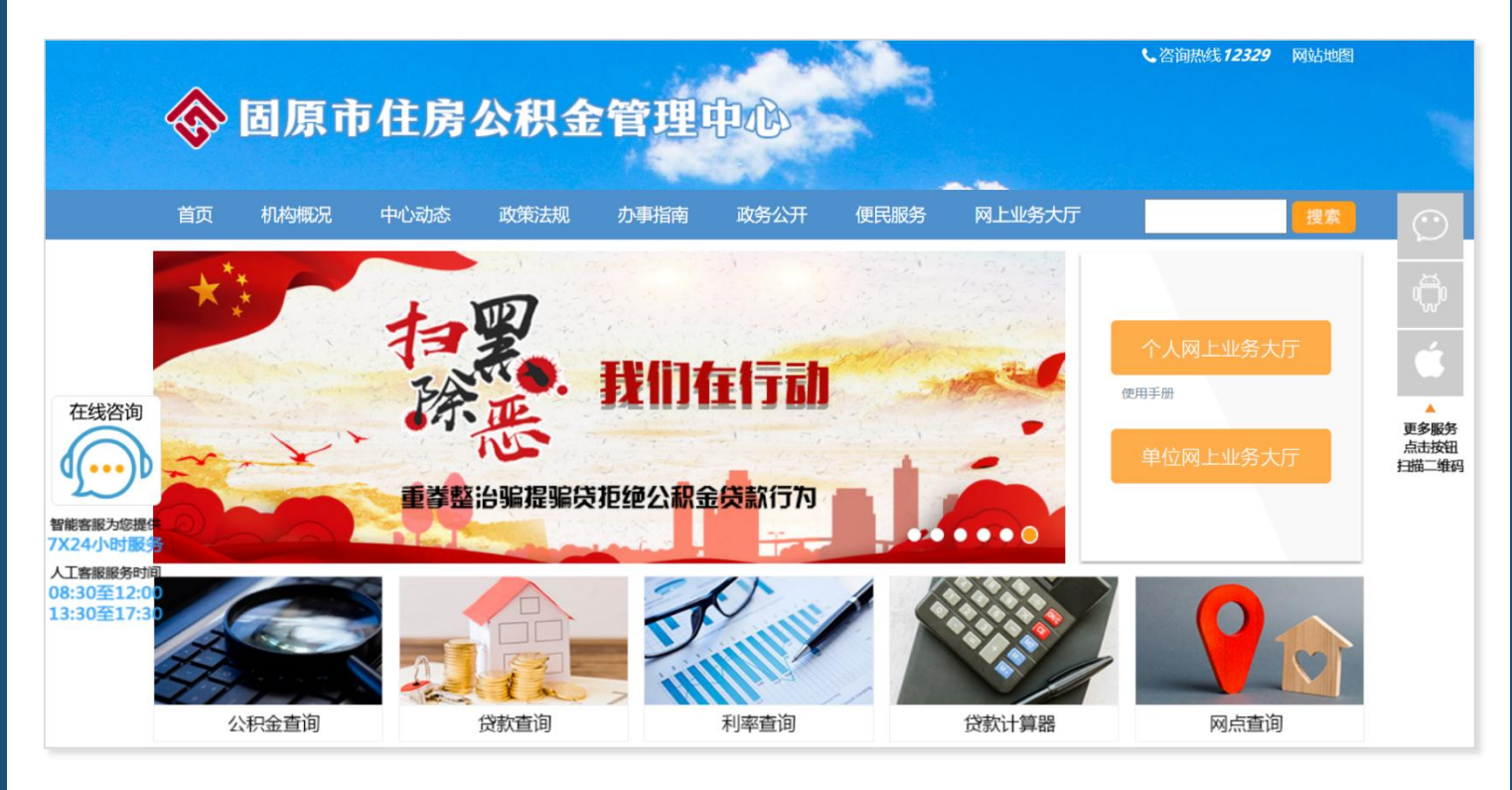

(一) 注册流程

第一步:进入网上业务大厅注册登录界面,点击"用户注册",输入手机号码, 获取验证码并输入,点击"下一步"; 於 了夏住房公积金 网上业务大厅 12329

|    | 用户登录 使用帮助                                                                                         | 720                 |  |
|----|---------------------------------------------------------------------------------------------------|---------------------|--|
|    | ] 请输入手机号码                                                                                         |                     |  |
|    | 请输入验证码获取                                                                                          | 验证码                 |  |
|    | 只他力式反求                                                                                            |                     |  |
|    | <ul> <li>① 本系统登录账号与"宁夏住房公积金"APP登录<br/>如您在手机APP已经注册账号,可使用此账号直接</li> <li>② 推荐您使用谷歌、火狐浏览器</li> </ul> | 號账号通用,<br>登录网厅。     |  |
| 55 | 极所有:宁夏回族自治区住房和城乡建设厅   技术支持:宁夏系<br>用户协议   网站备室号:宁ICP备0800026€                                      | 舉信息产业股份有限公司<br>号-10 |  |

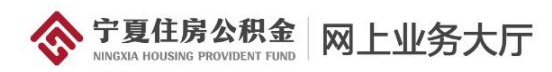

#### 公积金服务热线 12329

| 用户注册                                                                   |                                                 |                           |                             | 已有账号? 消 | 转登录 |      |
|------------------------------------------------------------------------|-------------------------------------------------|---------------------------|-----------------------------|---------|-----|------|
|                                                                        | ① 用户注册                                          | > (                       | 2 完成注册                      |         |     |      |
| 手机号码                                                                   | 请输入手机号码                                         |                           |                             | ①输入手    | 机号  |      |
| 短信验证码                                                                  | 请输入短信验证码<br>3. 我已阅读并遵守                          | 《用户注册协议                   | 获取验证码                       | 2点击     | "获取 | 俭证码" |
|                                                                        |                                                 | 下一步                       | 3输入                         | 、获取到的   | 验证码 |      |
| 温馨提示:<br>1、本系统登录账号与"宁夏住房公积<br>2、输入手机号码之后,点击"获取验<br>3、如果还有其他疑问,请您拨打123. | 金"APP登录账号通用,如您<br>证码"按钮,系统会自动向您<br>29公积金热线进行咨询。 | 在手机APP已经注<br>所绑定的手机号发     | 册账号,可使用此账号直接到<br>送验证短信;     | 整录网厅;   |     |      |
|                                                                        |                                                 |                           |                             |         |     |      |
| 版权所有                                                                   | :宁夏回族自治区住房和城乡<br>用户协议   网站备                     | 建设厅   技术支持<br>案号:宁ICP备080 | :宁夏希望信息产业股份有能<br>000286号-10 | 限公司     |     |      |

**第二步:**页面显示注册成功,点击"点击进入用户认证页面",进入用户认证

页面;

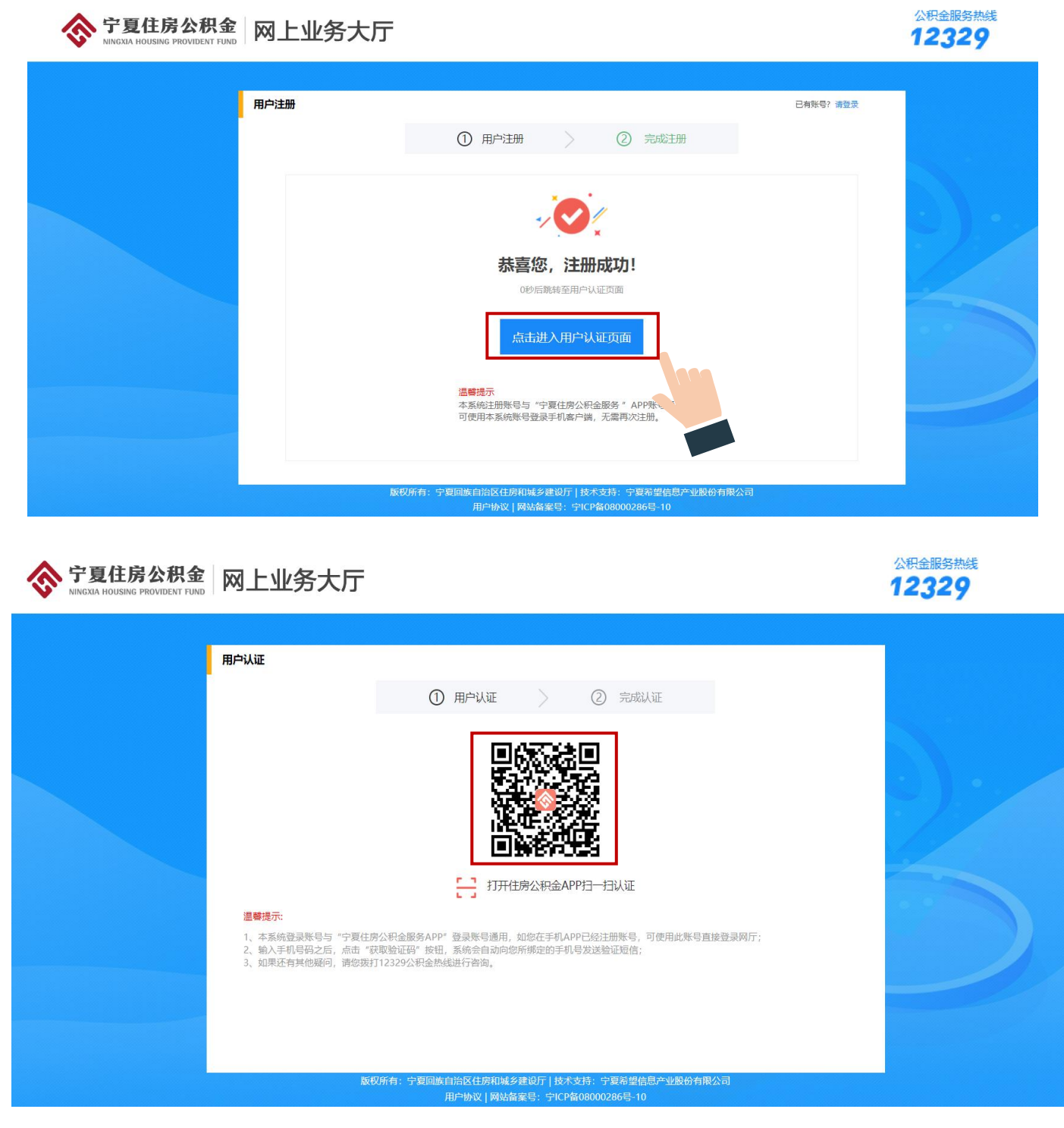

第三步: 手机微信扫描下方二维码下载 "宁夏住房公积金" APP;

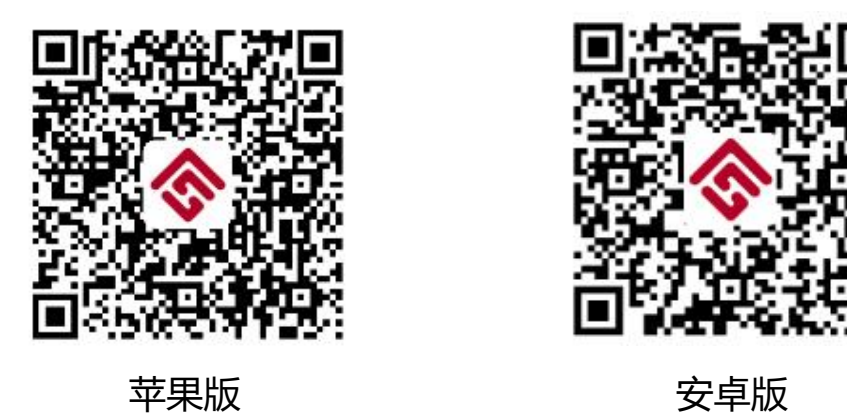

第四步:进入APP,在"我的"页面中点击"立即登录",输入已注册的手机

号码,点击下一步;

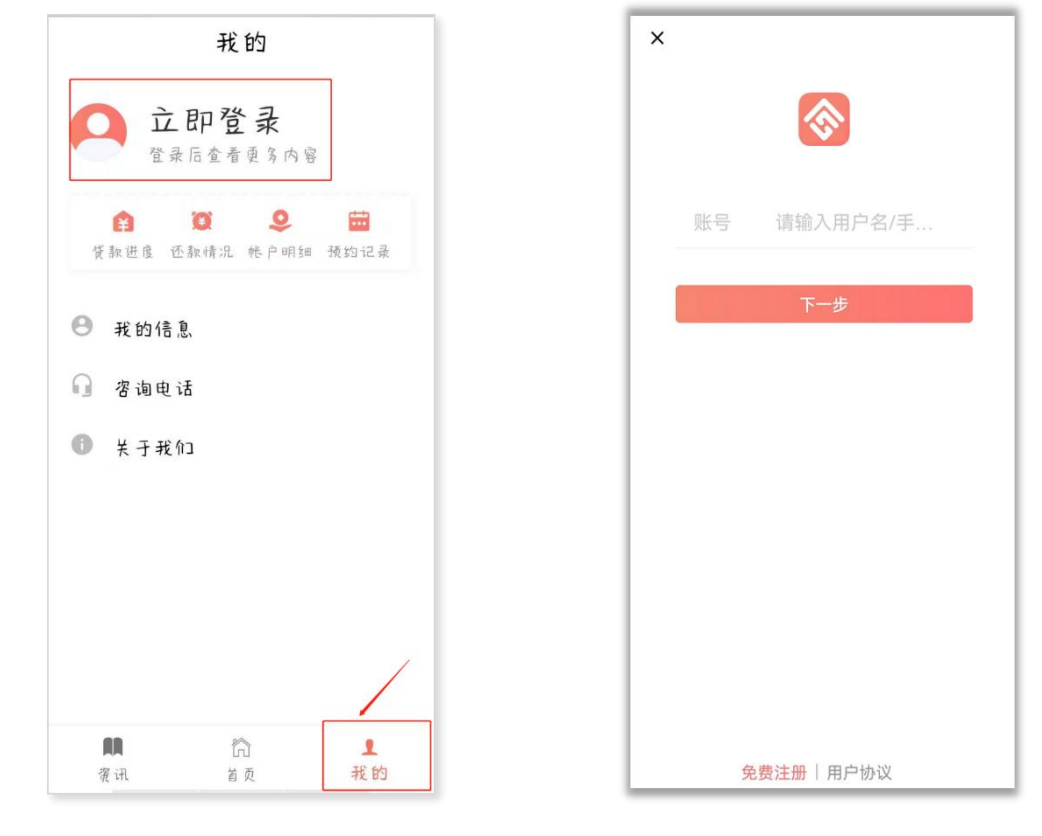

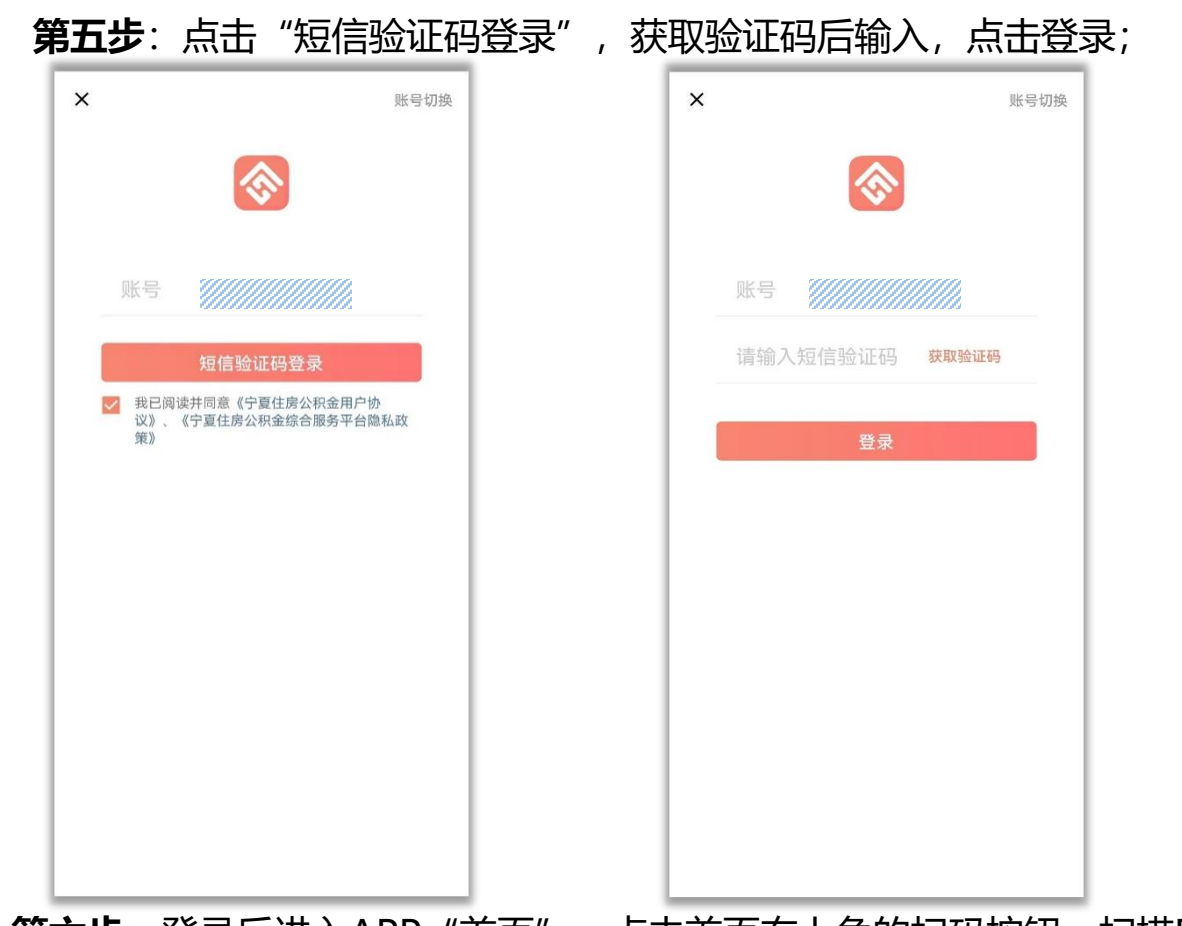

第六步: 登录后进入APP"首页",点击首页右上角的扫码按钮,扫描PC端的用 户认证的"二维码",手机显示"输入姓名及身份证号码",输入后点击完成认证, 根据手机上的提示完成身份认证; (也可直接点击手机上的"用户名称"处进行身份

认证)

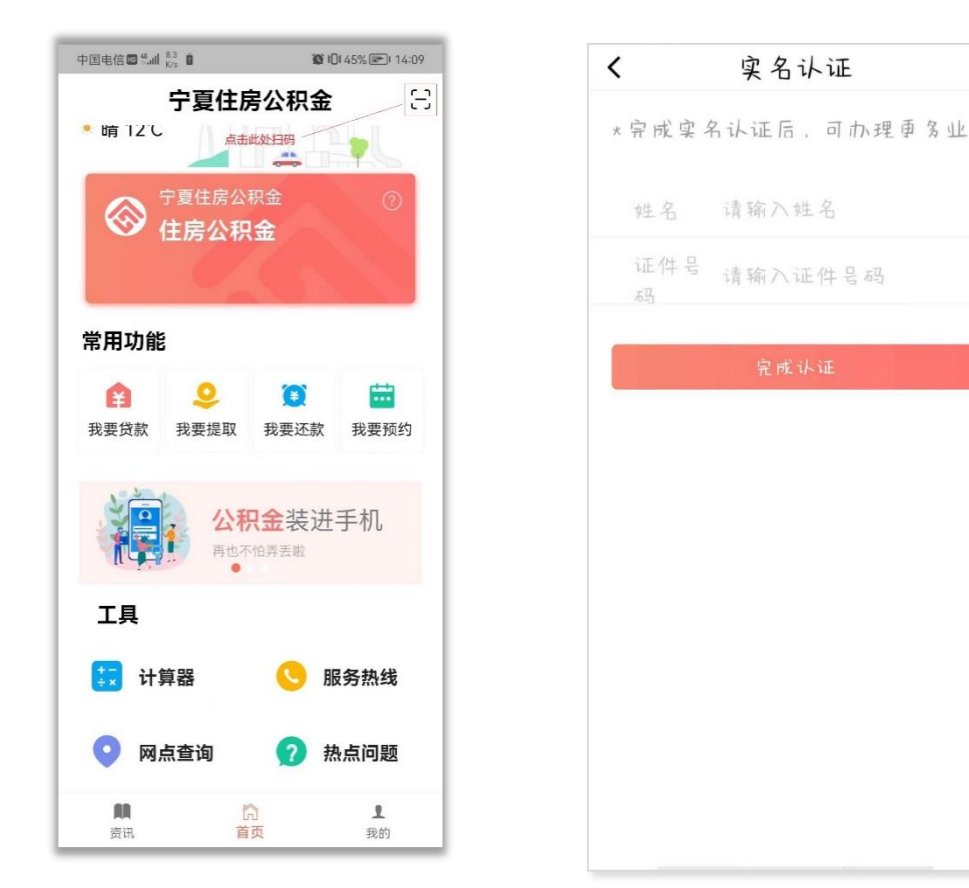

第七步: 身份认证成功后在PC端跳转至"个人网上业务办理" "单位网上业务

办理"界面,点击"个人网上业务办理"即可进入。

住房公积金服务热线 12329

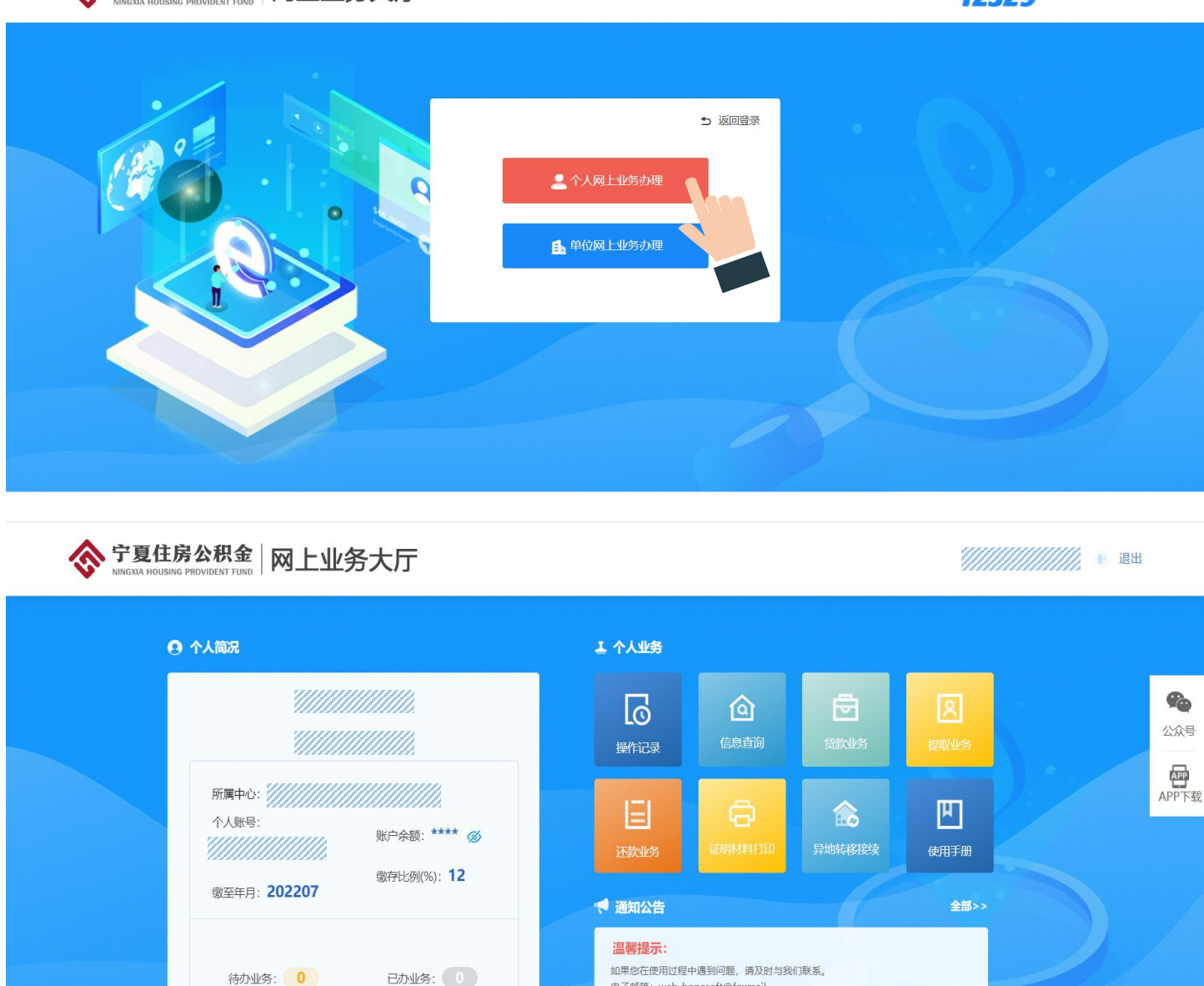

版权所有: 宁夏回族自治区住房和城乡建设厅 | 技术支持: 宁夏希望信息产业股份有限公司 用户协议 | 网站备案号: 宁ICP备08000286号-10

电子邮箱: web\_hopesoft@foxmail 热线电话: 12329

### 三、个人网上业务大厅使用说明

#### (一) 操作记录

点击首页的"操作记录",在已办记录里查看业务办理结果。

①业务状态为"办结":表示该业务已审核通过并办结;

②业务状态为"**终止"**: 表示该业务不符合业务办理规范,可在业务办理进度 -办理结果里查看具体原因。

令 宁夏住房公积金 网上业务大厅

首页 操作记录 信息查询 贷款业务 提取业务 还款业务 证明材料打印

| 马办记录 | 待办记录 操作记录 | 证明材料打印记录 |            |                                        |      |           |
|------|-----------|----------|------------|----------------------------------------|------|-----------|
| 期:从  | 到查询       |          |            |                                        |      |           |
| 姓名   | 证件号码      | 个人账号     | 业务日期       | 备注                                     | 业务状态 | 操作        |
|      |           |          | 2022-07-19 |                                        | 退回   | 进度查询 附件查看 |
|      |           |          | 2022-07-19 | 异地贷款职工缴                                | 退回   | 进度查询 叶供杏香 |
| 1111 |           |          | 2022-07-19 | ////////////////////////////////////// | 办结   | 进度查询      |
| 1111 |           |          | 2022-06-19 | 异地贷款职工缴                                | 办结   | 进度查询      |

| 10+1+本王                                |
|----------------------------------------|
| 1 111111111111111111111111111111111111 |
| 附件查看                                   |
| 台受附件查看                                 |
| 附件查看                                   |
|                                        |
|                                        |
|                                        |

### (二) 信息查询

### 1、个人基本信息

显示职工开户登记信息,其中包括职工姓名、身份证号、职工账号等。

| 宁夏住      NINGXIA HOUSIN | 房公积金<br>NG PROVIDENT FUNI | 网上业务大厅       |                | 操作记录信息查询贷      | 款业务 提取业务 | 还款业务 证明材料打印 |
|-------------------------|---------------------------|--------------|----------------|----------------|----------|-------------|
|                         |                           |              |                |                |          |             |
|                         | 个人基本信息                    | 个人账户信息查询 个人缴 | 存记录查询 个人提取记录查试 | 甸 个人对账单查询 个人贷款 | 次信息查询    |             |
|                         | 姓名                        |              | 性别             | 男性             | 个人账号     |             |
|                         | 手机号码                      |              | 证件类型           | 身份证            | 证件号码     |             |
|                         | 所属中心                      |              | 缴存单位名称         |                | 缴存单位账号   | 200130      |
|                         | 出生年月                      | 1970-09-27   | 婚姻状况           | 已婚             | 职业       | 专业技术人员      |
|                         | 职称                        | 中学高级教师       | 职务             | 其他             | 学历       |             |
|                         | 家庭住址                      |              | 家庭月收入          | 8860           | 社保账号     |             |

### 2、个人账户信息查询

| 个人基本信息    | 人账户信息查询 个人缴存记录 | 录查询 个人提取记录查询 个   | 人对账单查询 个人贷款信 | 息查询      |           |
|-----------|----------------|------------------|--------------|----------|-----------|
| 姓名        |                | 个人账号             |              | 个人账户状态   | 正常        |
| 手机号码      |                | 证件号码             |              | 账户余额     | 227984.16 |
| 个人缴存基数    | 12824          | 开户日期             | 2005-01-01   | 缴至年月     | 202207    |
| 个人缴存比例(%) | 12             | 单位缴存比例(%)        | 12           | 个人月缴存额   | 1538.88   |
| 单位月缴存额    | 1538.88        | 月缴存额             | 3077.76      | 销户日期     |           |
| 销户原因      |                | 个人存款账户开户银行名<br>称 | 农村信用社        | 个人存款账户号码 |           |

### 3、个人缴存记录查询

显示单位汇缴、补缴及结息记录。

| 记账日期       | 姓名 | 个人账号 | 发生额     | 发生利息额 | 业务类型 | 业务摘要         |
|------------|----|------|---------|-------|------|--------------|
| 2021-04-22 |    |      | 1768.00 | 0     | 汇缴   | 资金结算公积金20    |
| 2021-03-15 |    |      | 1768.00 | 0     | 汇缴   | 资金结算公积金20    |
| 2021-03-11 |    |      | 1768.00 | 0     | 汇缴   | 资金结算公积金20    |
| 2021-03-11 |    |      | 1768.00 | 0     | 汇缴   | 资金结算公积金20    |
| 2020-12-17 |    |      | 1748.00 | 0     | 汇缴   | 资金结算公积金20    |
| 2020-11-12 |    |      | 1748.00 | 0     | 汇缴   | 资金结算公积金20    |
| 2020-10-20 |    |      | 1748.00 | 0     | 汇缴   | 资金结算公积金20    |
| 2020-09-16 |    |      | 1748.00 | 0     | 汇缴   | 进账单公积金202009 |
| 2020-08-12 |    |      | 1748.00 | 0     | 汇缴   | 资金结算公积金20    |

### 4、个人提取记录查询

显示用户已办结的提取记录。

| 提取日期       | 姓名 | 个人账号 | 提取 | 原因     | 提取金额   | 发生利息额 | 业务摘要 |
|------------|----|------|----|--------|--------|-------|------|
| 2020-09-01 |    |      | 信辺 | 购房贷款本息 | 120000 | 0     | 部分提取 |

### 5、个人对账单查询

对账单主要用于职工核对公积金账户情况,显示职工账户变化的所有情况,包 括提取、结息、汇缴、补缴记录等。

| 人基本信息      | 个人账户信息查询 个 | 人缴存记录查询 个人提 | 取记录查询 个人对账单查询 | 个人贷款信息查询     |         |         |
|------------|------------|-------------|---------------|--------------|---------|---------|
| 记账日期       | 姓名         | 个人账号        | 业务类型          | 业务摘要         | 发生额     | 发生利息额   |
| 2021-06-30 |            |             | 年终结息          | 年度结息2020-07  | 2278.60 | 2278.60 |
| 2021-04-22 |            |             | 汇缴            | 资金结算公积金202   | 1768.00 | 0.00    |
| 2021-03-15 |            |             | 汇缴            | 资金结算公积金202   | 1768.00 | 0.00    |
| 2021-03-11 |            |             | 汇缴            | 资金结算公积金202   | 3536.00 | 0.00    |
| 2020-12-17 |            |             | 汇缴            | 资金结算公积金202   | 1748.00 | 0.00    |
| 2020-11-12 |            |             | 汇缴            | 资金结算公积金202   | 1748.00 | 0.00    |
| 2020-10-20 |            |             | 汇缴            | 资金结算公积金202   | 1748.00 | 0.00    |
| 2020-09-16 |            |             | 汇缴            | 进账单公积金202009 | 1748.00 | 0.00    |
| 2020-08-12 |            |             | 汇缴            | 资金结算公积金202   | 1748.00 | 0.00    |

### 6、个人贷款信息查询

显示本中心公积金贷款的借款合同编号、贷款年限、放贷金额、还款明细等信

息。(贷款剩余金额需在还款明细里查看)

| 个人基本信息 个人 | 账户信息查询 个人缴存       | 记录查询 个人提取记录 | 是查询 个人对账单查询 | 个人贷款信息查询 |      |           |
|-----------|-------------------|-------------|-------------|----------|------|-----------|
| 姓名        | 借款合同编号            | 放貸金额        | 贷款期限        | 月还款额     | 还款状态 | 操作        |
|           |                   | 330000.00   | 292         | 1810.42  | 正常还款 | 还款记录查询    |
|           |                   |             | *******     |          |      |           |
|           |                   |             | 还款记录笪间      |          |      | ×         |
| 主借款人姓名    | 主借款人证件号码          | 还款日期        | 放贷金额        | 还款金额     | 还款期次 | 剩余还款金额    |
|           |                   | 2021-06-22  | 330000.00   | 40000.00 | 0    | 223450.59 |
|           |                   | 2021-06-09  | 330000.00   | 1631.83  | 48   | 263141.76 |
|           |                   | 2021-05-09  | 330000.00   | 1634.31  | 47   | 264058.43 |
|           |                   | 2021-04-09  | 330000.00   | 1636.79  | 46   | 264975.10 |
|           |                   | 2021-03-09  | 330000.00   | 1639.28  | 45   | 265891.77 |
|           |                   | 2021-02-09  | 330000.00   | 1641.76  | 44   | 266808.44 |
|           |                   | 2021-01-09  | 330000.00   | 1644.24  | 43   | 267725.11 |
|           |                   | 2020-12-09  | 330000.00   | 1646.72  | 42   | 268641.78 |
|           |                   | 2020-11-09  | 330000.00   | 1649.21  | 41   | 269558.45 |
|           |                   | 2020-10-09  | 330000.00   | 1651.69  | 40   | 270475.12 |
| 1 2 3 7   | > 到篇 1 页 确定 共66 f | § 10 条/页 ✔  |             |          |      |           |

#### (三) 提取业务

#### 1、离退休提取

单位为职工办理退休手续及公积金账户封存后,缴存职工可申请提取; (名下 有未还清的公积金贷款不可办理)

#### (1) 操作流程

**第一步:**点击"提取业务"——选择"非住房消费提取"——点击"离退休提取",进入提取申请页面;

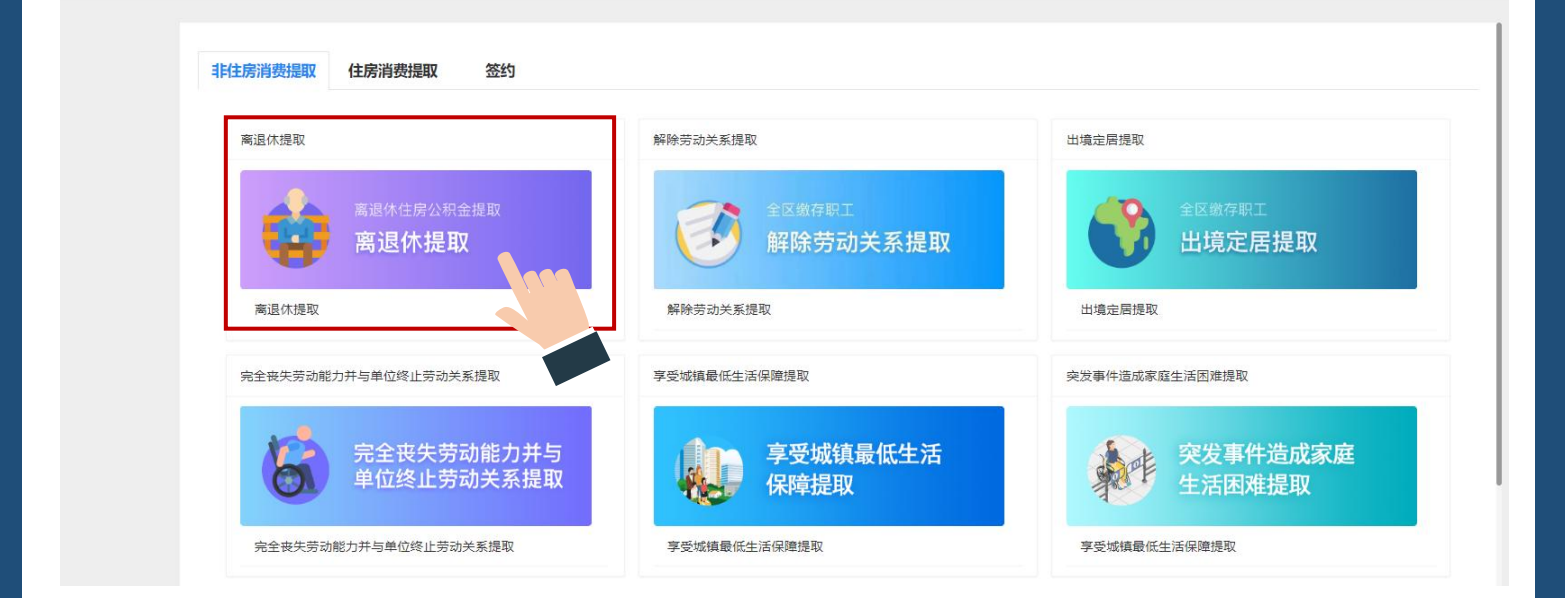

### 第二步:核对信息后,点击"材料上传"上传对应材料,点击"提交"按钮;

|        |             | P       | 离退休提取申请         |        |           |
|--------|-------------|---------|-----------------|--------|-----------|
|        |             | 1 离退休提取 | ② 提交申请          |        |           |
| 姓名     |             | 证件号码    | 6401*******1838 | 令人账号   |           |
| 手机号码   | 133****0200 | 单位账号    |                 | 单位名称   |           |
| 提取金额   | 113692.54   | 提取利息    | 279.49          | 提取金额合计 | 113972.03 |
| 收款账户户名 |             | 收款银行名称  |                 | 收款账号   |           |
| *附件上传  | 材料上传        |         |                 |        |           |
|        |             |         | 提交              |        |           |
|        |             |         |                 |        |           |

| 离退 | 休提明 | 仅申请 |
|----|-----|-----|
|    |     |     |

| 几号码   | ID | 附件名称      | 附件要求                       | 最大附件数 | 是否必传 | 上传结果 | 操作   |
|-------|----|-----------|----------------------------|-------|------|------|------|
| 又金额   | 1  | 身份证       | 每张图片大小需小于1.5M,图片要求上传.jpg格式 | 10    | 是    | 暂未上传 | 上传附件 |
| 款账户户名 | 2  | 裔、退休证     | 每张图片大小需小于1.5M,图片要求上传.jpg格式 | 10    | 选传   | 暂未上传 | 上传附件 |
| 付件上传  | 3  | 银行储蓄卡     | 每张图片大小需小于1.5M,图片要求上传.jpg格式 | 10    | 选传   | 智未上传 | 上传附件 |
|       | 4  | 影像        | 每张图片大小需小于1.5M,图片要求上传.jpg格式 | 10    | 选传   | 暂未上传 | 上传附件 |
|       | 5  | 提取受托人证明材料 | 每张图片大小需小于1.5M,图片要求上传.jpg格式 | 10    | 选传   | 暂未上传 | 上传附件 |

确定

| 离退休提取申请        |  |
|----------------|--|
| 1 商退休提取 2 提交申请 |  |
|                |  |
|                |  |
| ×              |  |
|                |  |

#### 2.解除劳动关系提取

职工与单位终止劳动关系且未在其它单位缴存的,在单位为其办理封存且封存 满6个月后可申请提取。(名下有未还清的公积金贷款不可办理)

#### (1)操作流程

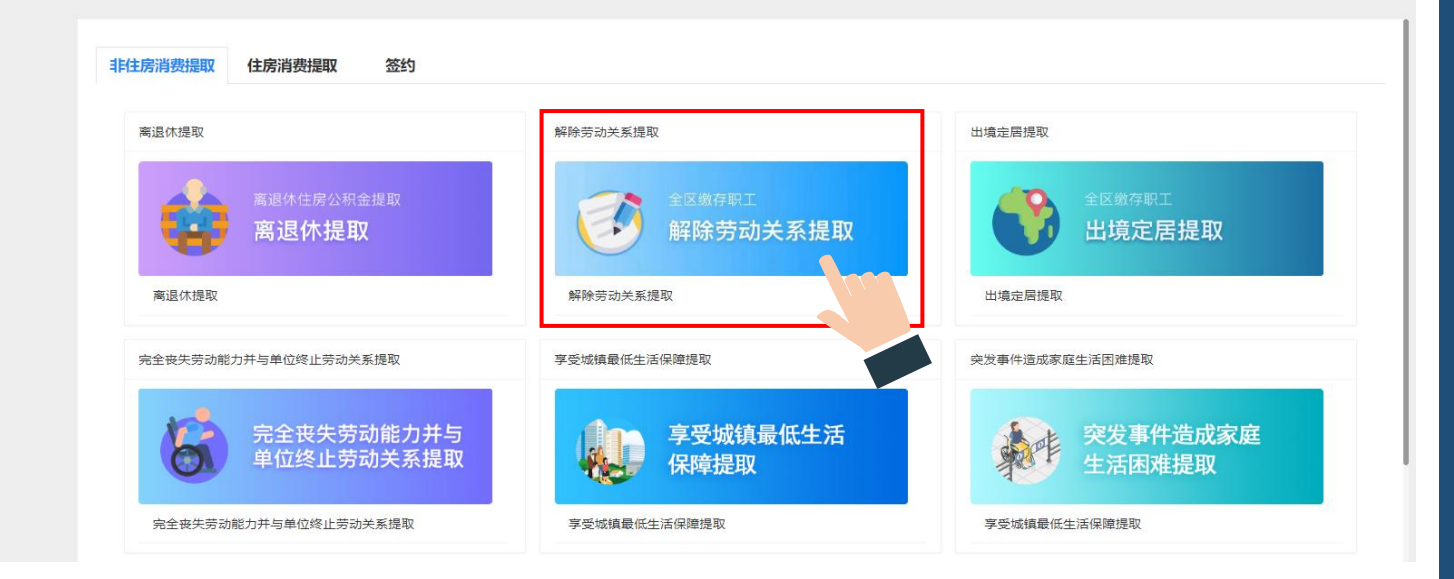

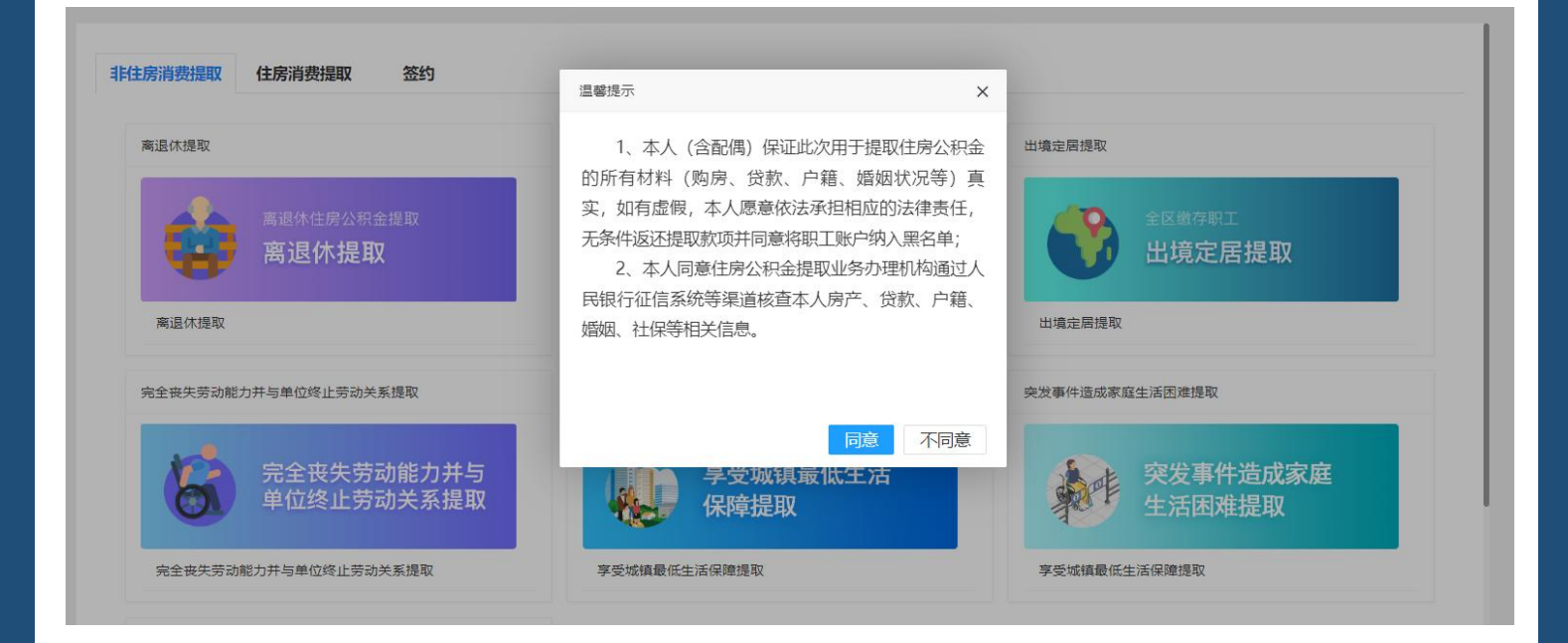

第二步: 核对收款账号, 点击"材料上传"; (收款账号不符需联系单位或至公

积金管理中心变更后提交)

|        |      | 解除到        | 劳动关系提取申请        |      |        | × |
|--------|------|------------|-----------------|------|--------|---|
|        |      | ① 解除劳动关系提取 | 2 提交申请          |      |        |   |
| 姓名     |      | 证件号码       | 6422*******1239 | 个人账号 |        |   |
| 手机号码   |      | 单位账号       |                 | 单位名称 |        |   |
| 提取方式   | 转账提取 | 是否注销账户     | 是               | 提取金额 | 2479.4 |   |
| 收款账户户名 |      | 收款银行名称     | 有分理处            | 收款账号 |        |   |
| *附件上传  | 材料上传 |            |                 |      |        |   |
|        |      |            | 提交              |      |        |   |
|        |      |            |                 |      |        |   |
|        |      |            |                 |      |        |   |

### 第三步: 上传解除劳动关系证明文件后提交业务申请, 等待中心审核。

|        |      |            | 解除劳动关系提取申请                 |       |      |      |      | ×  |
|--------|------|------------|----------------------------|-------|------|------|------|----|
|        |      |            | ① 解除劳动关系提取 ② 提交申请          |       |      |      |      |    |
| 姓名     | 材料上传 |            |                            |       |      |      |      | ×  |
| 手机号码   | ID   | 附件名称       | 附件要求                       | 最大附件数 | 是否必传 | 上传结果 | 操作   | ij |
| 提取方式   | 1    | 身份证        | 每张图片大小需小于1.5M,图片要求上传.jpg格式 | 10    | 是    | 暂未上传 | 上传附件 |    |
| 收款账户户名 | 2    | 丧失劳动能力鉴定证明 | 每张图片大小需小于1.5M,图片要求上传.jpg格式 | 10    | 选传   | 暫未上传 | 上传附件 |    |
| *附件上传  | 3    | 单位解除劳动合同证明 | 每张图片大小需小于1.5M,图片要求上传jpg格式  | 10    | 选传   | 暂未上传 | 上传附件 |    |
| -      | 4    | 银行储蓄卡      | 每张图片大小需小于1.5M,图片要求上传jpg格式  | 10    | 选传   | 暂未上传 | 上传附件 |    |
|        | 5    | 提取受托人证明材料  | 每张图片大小需小于1.5M,图片要求上传.jpg格式 | 10    | 选传   | 智未上传 | 上传附件 |    |
|        | 6    | 影像         | 每张图片大小需小于1.5M,图片要求上传.jpg格式 | 10    | 选传   | 智未上传 | 上传附件 |    |
|        |      |            | 戦会                         |       |      |      |      |    |
|        |      |            |                            |       |      |      |      |    |
|        |      |            | 解除劳动关系提取申请                 |       |      |      |      | ×  |
|        |      |            | ① 解除劳动关系提取 ② 提交申请          |       |      |      |      |    |
|        |      |            |                            |       |      |      |      |    |

### 3.完全丧失劳动能力并与单位终止劳动关系提取

无未结清住房公积金贷款或异地住房公积金贷款的,账户状态为封存的可以办 理此提取业务。

#### (1)操作流程

**第一步:**点击"提取业务"——选择"非住房消费提取"——点击"**完全丧失劳** 动能力并与单位终止劳动关系提取",进入提取申请页面;

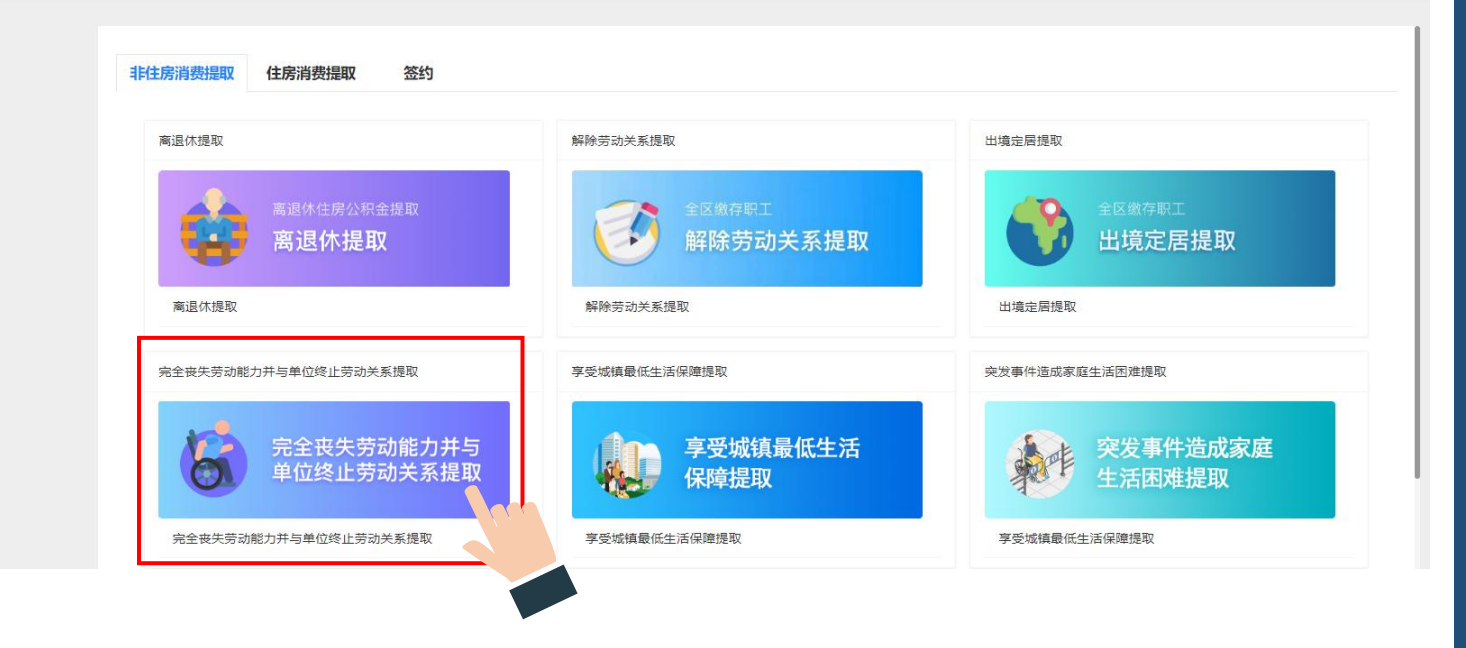

**第二步:**核对收款账号和提取信息,点击"材料上传"; (收款账号不符的自行修改后提交)

#### 完全丧失劳动能力并与单位终止劳动关系提取申请

X

|        |      | (1) 完全丧失劳动能力; | 并与单位终止劳动关系提取 2 提   | 交申请        |          |
|--------|------|---------------|--------------------|------------|----------|
| 姓名     |      | 证件号码          |                    | 单位账号       |          |
| 单位名称   |      | 是否注销账户        | 是                  | 申请提取金额 (元) | 25912.19 |
| 收款账户户名 |      | 收款银行名称        | 请选择 🔻              | 收款账号       |          |
| 提取方式   | 转账提取 | 申请范围          | 完全丧失劳动能力并与单位终止劳动关系 | *附件上传      | 材料上传     |

| 材料上传 |            |                             |       |      |      | х    |
|------|------------|-----------------------------|-------|------|------|------|
| ID   | 防件名称       | 附件要求                        | 最大附件数 | 是否必传 | 上传结果 | 操作   |
| 1    | 身份证        | 每张图片大小需小于1.5M,图片要求上传jpg格式。  | 10    | 选传   | 暂未上传 | 上传附件 |
| 2    | 丧失劳动能力鉴定证明 | 每张图片大小需小于1.5M,图片要求上传jpg格式。  | 10    | 选传   | 暂未上传 | 上传附件 |
| 3    | 单位解除劳动合同证明 | 每张图片大小需小于1.5M,图片要求上传jpg格式。  | 10    | 选传   | 暂未上传 | 上传附件 |
| 4    | 银行储蓄卡      | 每张图片大小需小于1.5M,图片要求上传.jpg格式。 | 10    | 选传   | 暂未上传 | 上传附件 |
| 5    | 提取受托人证明材料  | 每张图片大小需小于1.5M,图片要求上传.jpg格式。 | 10    | 选传   | 暂未上传 | 上传附件 |
| 6    | 影像         | 每张图片大小需小于1.5M,图片要求上传jpg格式。  | 10    | 选传   | 暂未上传 | 上传附件 |

### 4.购买新建自住住房/保障性住房提取

无未结清住房公积金贷款或异地住房公积金贷款的;无冻结、未列入黑名单的; 本人或配偶购买新建自住住房/保障性住房的可办理此提取

(1)操作流程

第一步:点击"提取业务"——选择"住房消费提取"——点击"购买新建自住 住房/保障性住房提取",进入提取申请页面;

◇ 宁夏住房公积金 网上业务大厅
▲ 首页 操作记录 信息查询 贷款业务 提取业务 还款业务 证明材料打印

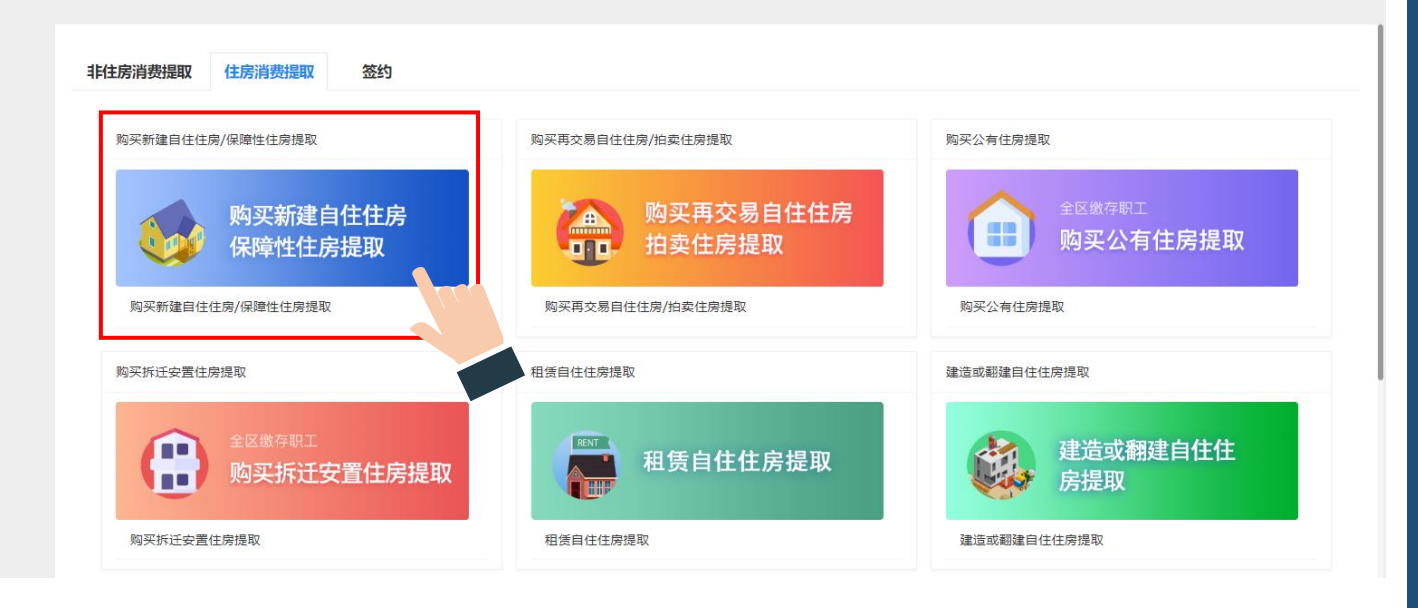

第二步:核对收款账号和提取信息,点击"材料上传"; (收款账号不符的自行

### 修改后提交)

|           |   | 购买新疆         | <b>建自住住房/保障性住房提</b> 取 |                 | x              |
|-----------|---|--------------|-----------------------|-----------------|----------------|
|           |   | ① 购买新建自住住房/  | 保障性住房提取 ② 提交申请        |                 |                |
| 姓名        |   | 证件号码         |                       | 个人账号            |                |
| 手机号码      |   | 个人账户余额       | 25912.19              | 单位账号            |                |
| 单位名称      |   | 提取原因         | 购买新建自住住房/保障性住房提取      | *购房合同号          |                |
| *建筑面积(m²) |   | *房屋总价(元)     |                       | *合同备案日期 (或签订日期) |                |
| *房屋地址     |   | 收款账户户名       | 张军                    | *收款银行名称         | 请选择            |
| *收款账号     |   | *提取人与房屋所有人关系 | 清选择                   | *提取金额           | 南西洋            |
| 是否注销账户    | 否 | *附件上传        | 材料上传                  |                 | 中国大迎银行         |
|           |   |              | <b>X</b>              |                 | 中国建设银行<br>宁夏银行 |

| 材料上传 |              |   |                             |       |      |      |      | × |
|------|--------------|---|-----------------------------|-------|------|------|------|---|
| ID   | 附件名称         |   | 附件要求                        | 最大附件数 | 是否必传 | 上传结果 | 操作   |   |
| 1    | 身份证          |   | 每张图片大小需小于1.5M,图片要求上传.jpg格式。 | 10    | 选传   | 暂未上传 | 上传附件 |   |
| 2    | 证明文件         |   | 每张图片大小需小于1.5M,图片要求上传Jpg格式。  | 10    | 选传   | 暂未上传 | 上传附件 |   |
| 3    | 购房合同或不动产权权证书 | ~ | 每张图片大小需小于1.5M,图片要求上传.jpg格式。 | 10    | 选传   | 暂未上传 | 上传附件 |   |
| 4    | 付款发票         |   | 每张图片大小需小于1.5M,图片要求上传.jpg格式。 | 10    | 选传   | 暂未上传 | 上传附件 |   |
| 5    | 银行卡          |   | 每张图片大小需小于1.5M,图片要求上传.jpg格式。 | 10    | 选传   | 暂未上传 | 上传附件 |   |
| 6    | 婚姻关系证明       |   | 每张图片大小需小于1.5M,图片要求上传.jpg格式。 | 10    | 选传   | 暂未上传 | 上传附件 |   |
| 7    | 提取受托人证明材料    |   | 每张图片大小需小于1.5M,图片要求上传.jpg格式。 | 10    | 选传   | 暂未上传 | 上传附件 |   |
| 8    | 影像           |   | 每张图片大小需小于1.5M,图片要求上传jpg格式。  | 10    | 选传   | 暂未上传 | 上传附件 |   |

| 购买新建自住住房/保障性住房提取          |
|---------------------------|
| ① 购买新建自住住房/保障性住房提取 ② 提交申请 |
|                           |
|                           |
| 恭喜您,申请提交成功!               |
|                           |
|                           |

### 5.购买再交易自住住房/拍卖住房提取

无未结清住房公积金贷款或异地住房公积金贷款的;无冻结、未列入黑名单的;

本人或配偶购买购买再交易自住住房/拍卖住房提取的可办理此提取

(1)操作流程

第一步:点击"提取业务"——选择"住房消费提取"——点击"购买再交易自 住住房/拍卖住房提取",进入提取申请页面;

宁夏住房公积金 网上业务大厅 首页 操作记录 信息查询 贷款业务 提取业务 还款业务 证明材料打印

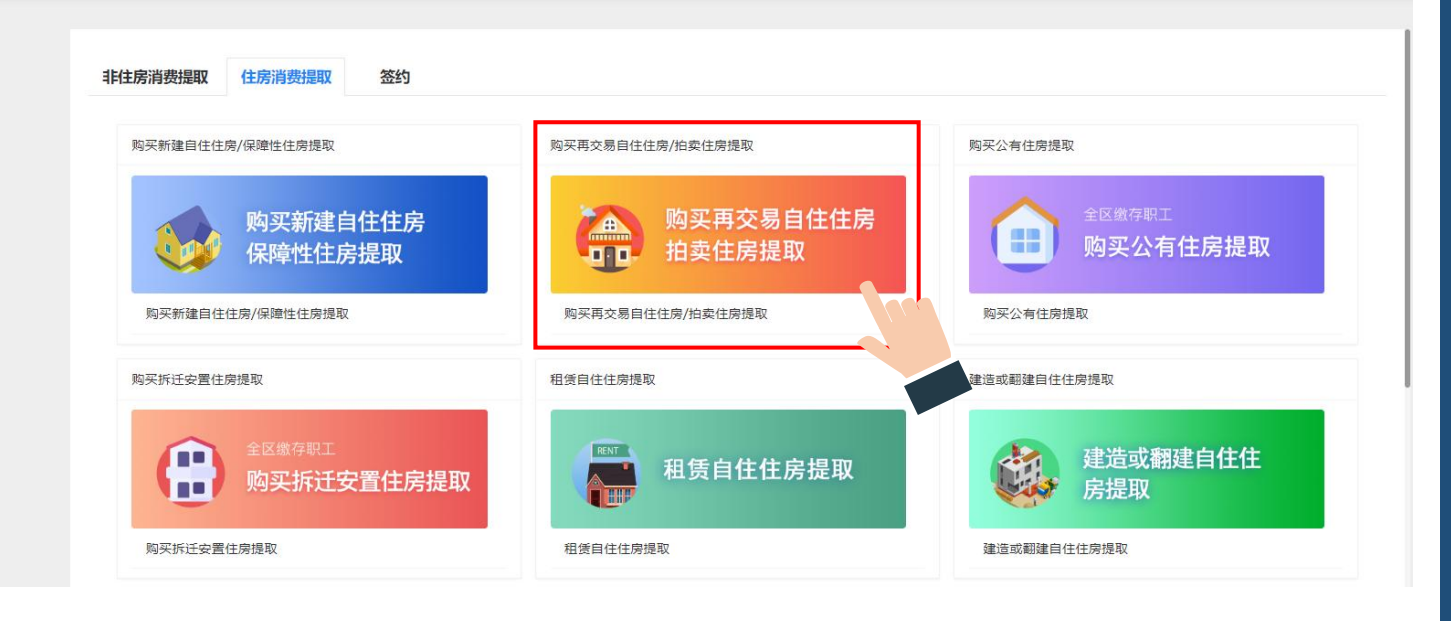

第二步:核对收款账号和提取信息,点击"材料上传"; (收款账号不符的自行 修改后提交)

|          |       | 购买再        | 交易自住住房/拍卖住房提取    |                        |     | × |
|----------|-------|------------|------------------|------------------------|-----|---|
|          |       | ① 购买再交易自住住 | 房/拍卖住房提取 2 提交申   | 请                      |     |   |
| 姓名       |       | 证件号码       |                  | 个人账号                   |     |   |
| 手机号码     |       | 个人账户余额     | 159616.3         | 单位账号                   |     |   |
| 单位名称     |       | 提取原因       | 购买再交易自住住房/拍卖住房提取 | *购房合同号                 |     |   |
| *不动产权证号  |       | *不动产权证日期   |                  | *建筑面积(m <sup>2</sup> ) |     |   |
| *房屋总价(元) |       | *房屋地址      |                  | 收款账户户名                 | 李梅  |   |
| *收款银行名称  | 清选择   | *收款账号      |                  | *提取人与房屋所有人关系           | 请选择 | v |
| 申请提取类型   | 部分提取  | *提取金额      |                  | 是否注销账户                 | 否   |   |
| 房屋类型     | 再交易住房 | *附件上传      | 材料上传             |                        |     |   |
|          |       |            | 鍥                |                        |     |   |
|          |       |            |                  |                        |     |   |

| 材料上传 |           |                               |       |      |      | ×    |
|------|-----------|-------------------------------|-------|------|------|------|
| ID   | 附件名称      | 附件要求                          | 最大附件数 | 是否必传 | 上传结果 | 操作   |
| 1    | 身份证       | 每张图片大小需小于1.5M,图片要求上传.jpg格式。   | 10    | 选传   | 暂未上传 | 上传附件 |
| 2    | 影像        | 每张图片大小需小于1.5M,图片要求上传.jpg格式。   | 10    | 选传   | 暂未上传 | 上传附件 |
| 3    | 成交确认书     | 每张图片大小需小于1.5M,图片要求上传.jpg格式。   | 10    | 选传   | 暂未上传 | 上传附件 |
| 4    | 不动产权证书    | 每张图片大小需小于1.5M,图片要求上传.jpg格式。 > | 10    | 选传   | 暂未上传 | 上传附件 |
| 5    | 发票        | 每张图片大小需小于1.5M,图片要求上传jpg格式。    | 10    | 选传   | 暂未上传 | 上传附件 |
| 6    | 银行卡       | 每张图片大小需小于1.5M,图片要求上传jpg格式。    | 10    | 选传   | 暂未上传 | 上传附件 |
| 7    | 婚姻关系证明    | 每张图片大小需小于1.5M,图片要求上传jpg格式。    | 10    | 选传   | 暂未上传 | 上传附件 |
| 8    | 提取受托人证明材料 | 每张图片大小需小于1.5M,图片要求上传jpg格式。    | 10    | 选传   | 暂未上传 | 上传附件 |

| 购买新建自住住房/保障性住房提取        |     |
|-------------------------|-----|
| ① 购买新建自住住房/保障性住房提取 ② 提交 | 交申请 |
|                         |     |
|                         |     |
| 恭喜您,申请提交成功!             |     |
|                         |     |
|                         |     |

#### 6.购买拆迁安置住房提取

无未结清住房公积金贷款或异地住房公积金贷款的;无冻结、未列入黑名单的; 购买拆迁安置房需产生房款补差,且累计提取额度不得超过补差部分房款总额 的可以进行提取

(1)操作流程

第一步:点击"提取业务"——选择"住房消费提取"——点击"购买拆迁安置 住房提取",进入提取申请页面; 於 字夏住房公积金 网上业务大厅 前 操作记录 信息查询 贷款业务 提取业务 还款业务 证明材料打印

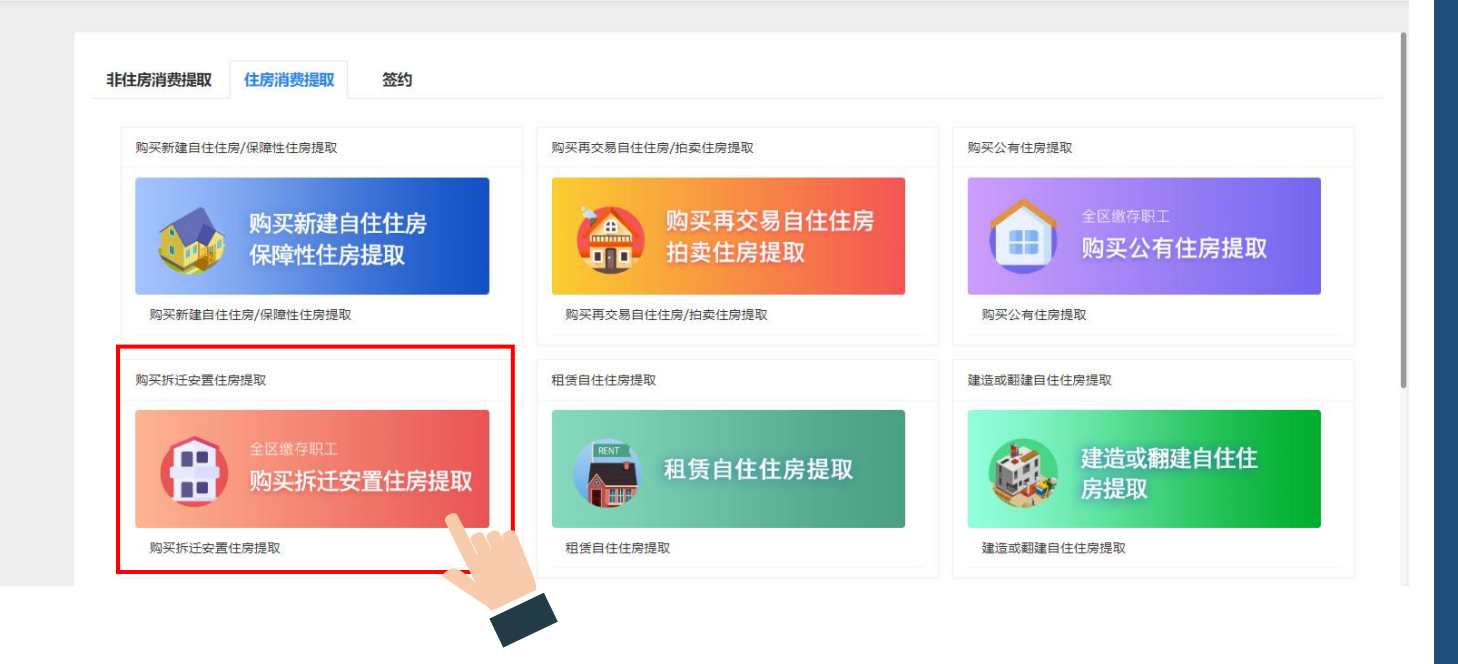

**第二步:**核对收款账号和提取信息,点击"材料上传"; (收款账号不符的自行修改后提交)

|                |   | 购买           | 拆迁安置住房提取        |           |             | 1 |
|----------------|---|--------------|-----------------|-----------|-------------|---|
|                |   | ① 购买拆迁安置住    | 房提取 ② 提交申请      |           |             |   |
| 姓名             |   | 证件号码         | 6422*******0010 | 令人账号      | 10000200096 |   |
| 手机号码           |   | 个人账户余额       | 29299.06        | 单位账号      | 100002      |   |
| 单位名称           |   | 提取原因         | 购买拆迁安置住房提取      | *拆迁安置合同编号 |             |   |
| *合同备案日期(或签订日期) |   | *建筑面积(m²)    |                 | *房屋总价(元)  |             |   |
| *房屋地址          |   | 收款账户户名       | 黄彦博             | *收款银行名称   | 请选择         | Ŧ |
| *收款账号          |   | *提取人与房屋所有人关系 | 请选择             | *提取金额     |             |   |
| 是否注销账户         | 岙 | *附件上传        | 材料上传            |           |             |   |
|                |   |              | 提交              |           |             |   |

| 材料上传 |               |                             |       |      |      | ×    |
|------|---------------|-----------------------------|-------|------|------|------|
| ID   | 附件名称          | 附件要求                        | 最大附件数 | 是否必传 | 上传结果 | 操作   |
| 1    | 身份证           | 每张图片大小需小于1.5M,图片要求上传.jpg格式。 | 10    | 选传   | 暂未上传 | 上传附件 |
| 2    | 影像            | 每张图片大小需小于1.5M,图片要求上传.jpg格式。 | 10    | 选传   | 暂未上传 | 上传附件 |
| 3    | 备案的拆迁补偿合同(协议) | 每张图片大小需小于1.5M,图片要求上传.jpg格式。 | 10    | 选传   | 暂未上传 | 上传附件 |
| 4    | 交款票据          | 每张图片大小需小于1.5M,图片要求上传.jpg格式。 | 10    | 选传   | 暂未上传 | 上传附件 |
| 5    | 银行卡           | 每张图片大小需小于1.5M,图片要求上传.jpg格式。 | 10    | 选传   | 暂未上传 | 上传附件 |
| 6    | 婚姻关系证明        | 每张图片大小需小于1.5M,图片要求上传.jpg格式。 | 10    | 选传   | 暂未上传 | 上传附件 |
| 7    | 提取受托人证明材料     | 每张图片大小需小于1.5M,图片要求上传.jpg格式。 | 10    | 选传   | 暂未上传 | 上传附件 |

7.租赁自住住房提取

正常、连续足额缴存住房公积金且开户满3个月以上的;本人及其配偶无自有住 房的;无未结清住房公积金贷款或异地住房公积金贷款的;无冻结、未列入黑名单的

;可以进行提取

(1)操作流程

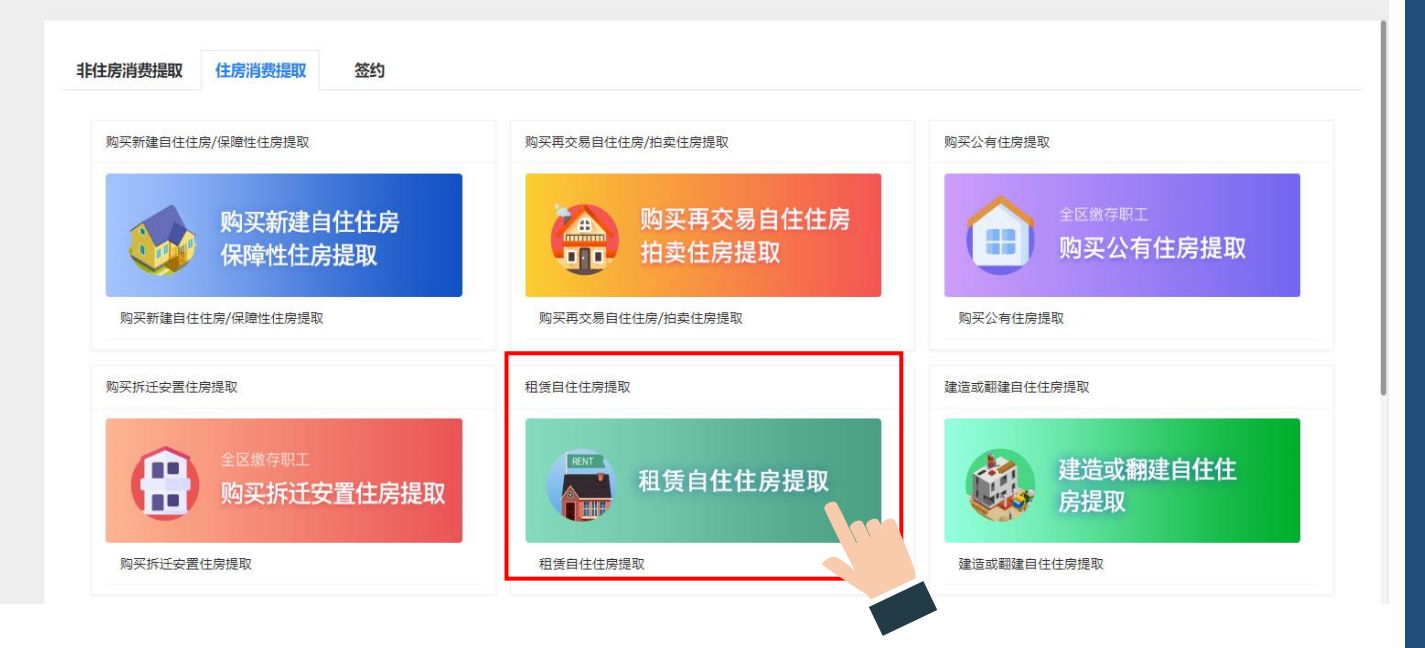

第二步: 核对收款账号和提取信息, 点击"材料上传"; (收款账号不符的自行

修改后提交)

|            |     |            | 租赁自住住房提取    |              | ×        |
|------------|-----|------------|-------------|--------------|----------|
|            |     | ① 租赁自住     | 住房提取 ② 提交申请 |              |          |
| 姓名         |     | 证件号码       |             | <b>号</b> 淑人个 |          |
| 手机号码       |     | 个人账户余额 (元) | 29299.06    | 可提取额 (元)     | 15000.0  |
| 单位账号       |     | 单位名称       |             | 提取原因         | 租赁自住住房提取 |
| *租房地址      |     | *房屋信息      |             | *房屋面积(㎡)     |          |
| *租赁合同号或权证号 |     | *房租金额(元)   |             | *收款账户户名      | 黄彦博      |
| *收款银行名称    | 请选择 | ▼ *收款账号    |             | 申请提取类型       | 部分提取     |
| 提取金额 (元)   |     | 是否注销账户     | 杏           | *附件上传        | 材料上传     |
|            |     |            | 提交          |              |          |
|            |     |            |             |              |          |

| 材料上传 |          |                             |       |      |      | ×    |
|------|----------|-----------------------------|-------|------|------|------|
| ID   | 附件名称     | 附件要求                        | 最大附件数 | 是否必传 | 上传结果 | 操作   |
| 1    | 身份证      | 每张图片大小需小于1.5M,图片要求上传.jpg格式。 | 10    | 选传   | 暂未上传 | 上传附件 |
| 2    | 婚姻关系证明   | 每张图片大小需小于1.5M,图片要求上传.jpg格式。 | 10    | 选传   | 暂未上传 | 上传附件 |
| 3    | 租赁合同     | 每张图片大小需小于1.5M,图片要求上传.jpg格式。 | 10    | 选传   | 暂未上传 | 上传附件 |
| 4    | 房屋信息证明   | 每张图片大小需小于1.5M,图片要求上传.jpg格式。 | 10    | 选传   | 智未上传 | 上传附件 |
| 5    | 银行储蓄卡    | 每张图片大小需小于1.5M,图片要求上传.jpg格式。 | 10    | 选传   | 智未上传 | 上传附件 |
| 6    | 无房证明     | 每张图片大小需小于1.5M,图片要求上传.jpg格式。 | 10    | 选传   | 暂未上传 | 上传附件 |
| 7    | 申请人影像    | 每张图片大小需小于1.5M,图片要求上传.jpg格式。 | 10    | 选传   | 暂未上传 | 上传附件 |
| 8    | 公共租赁住房合同 | 每张图片大小需小于1.5M,图片要求上传.jpg格式。 | 10    | 选传   | 暂未上传 | 上传附件 |
|      |          |                             |       |      |      |      |

8.建造或翻建自住住房提取(网厅暂时下线)

本人、配偶建造或翻建自住住房的;无未结清住房公积金贷款或异地住房公积 金贷款的;无冻结、未列入黑名单的;可以进行提取

(1)操作流程

**第一步:** 点击"提取业务"——选择"住房消费提取"——点击"建造或翻建自住住房",进入提取申请页面;

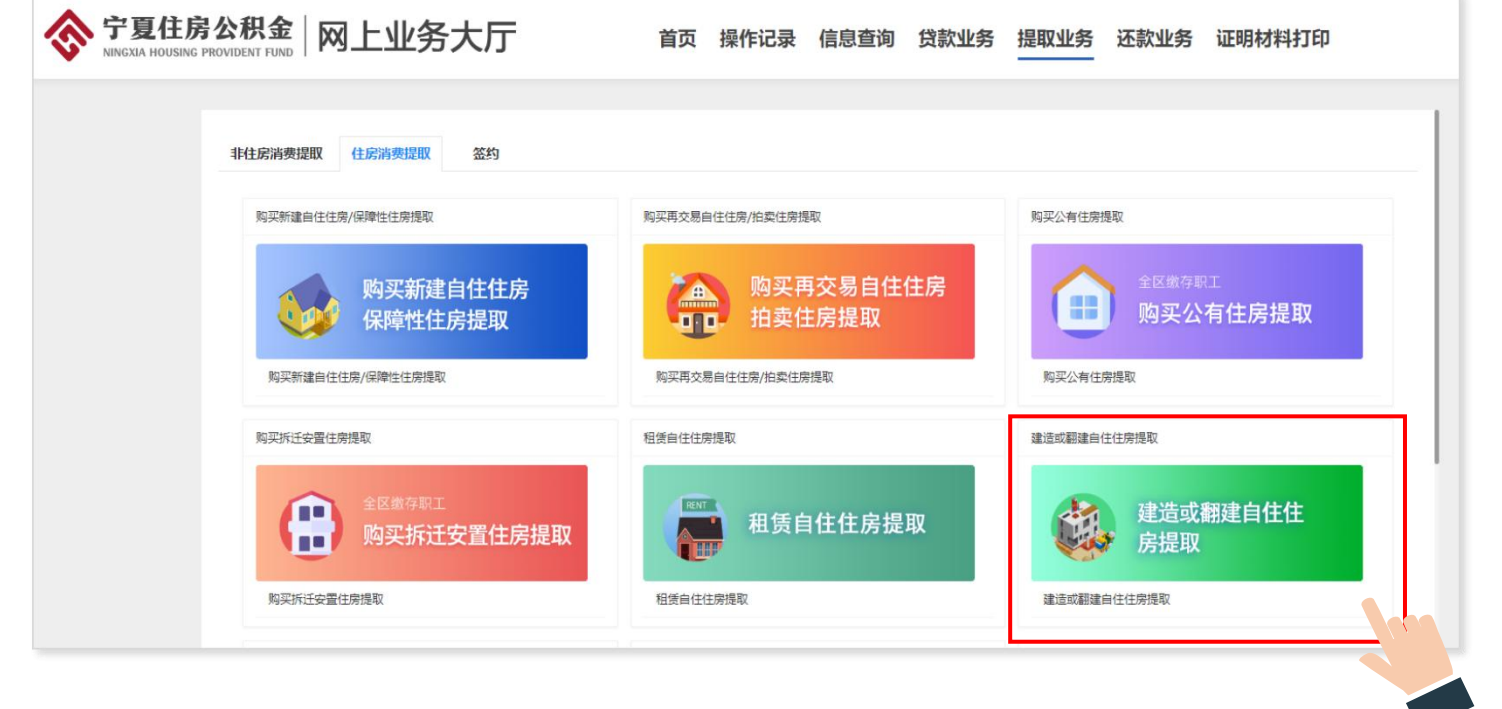

第二步: 核对收款账号和提取信息, 点击"材料上传"; (收款账号不符的自行

| 修改后提交)          |               |             |                 |        |   |
|-----------------|---------------|-------------|-----------------|--------|---|
|                 | 建造或翻          | 翻建自住住房提取    |                 |        | × |
|                 | ① 建造或翻建自住住房提取 | 〉 ② 提交申请    |                 |        |   |
| 姓名              | 证件号码          |             | 个人账号            |        |   |
| 手机号码            | 个人账户余额 (元)    | 29299.06    | 单位账号            | 100002 |   |
| 单位名称            | 提取原因          | 建造或翻建自住住房提取 | *房屋所有权证(或不动产权证) |        |   |
| *建筑面积 (m²)      | *房屋总价(元)      |             | *建设用地工程规划许可证    |        |   |
| *建筑工程规划许可证和批准文件 | *付款发票 (元)     |             | *房屋地址           |        |   |
| *房屋信息           | 收款账户户名        | 黄彦博         | *收款银行名称         | 清选择    | Ŧ |
| *收款账号           | *提取人与房屋所有人关系  | 请选择 🔻       | *申请提取类型         | 部分提取   |   |
| *提取金额(元)        | *是否注销账户       | ۲           | *附件上传           | 材料上传   |   |
|                 |               | 提交          |                 |        |   |

| 材料上传 |           |                             |       |      |      | ×    |
|------|-----------|-----------------------------|-------|------|------|------|
| ID   | 附件名称      | 附件要求                        | 最大附件数 | 是否必传 | 上传结果 | 操作   |
| 1    | 身份证       | 每张图片大小需小于1.5M,图片要求上传.jpg格式。 | 10    | 选传   | 暂未上传 | 上传附件 |
| 2    | 婚姻关系证明    | 每张图片大小需小于1.5M,图片要求上传.jpg格式。 | 10    | 选传   | 暫未上传 | 上传附件 |
| 3    | 批准文件      | 每张图片大小需小于1.5M,图片要求上传.jpg格式。 | 10    | 选传   | 暂未上传 | 上传附件 |
| 4    | 不动产权证书    | 每张图片大小需小于1.5M,图片要求上传.jpg格式。 | 10    | 选传   | 暂未上传 | 上传附件 |
| 5    | 付款发票      | 每张图片大小需小于1.5M,图片要求上传.jpg格式。 | 10    | 选传   | 暂未上传 | 上传附件 |
| 6    | 银行储蓄卡     | 每张图片大小需小于1.5M,图片要求上传.jpg格式。 | 10    | 选传   | 暂未上传 | 上传附件 |
| 7    | 提取受托人证明材料 | 每张图片大小需小于1.5M,图片要求上传.jpg格式。 | 10    | 选传   | 暂未上传 | 上传附件 |
| 8    | 影像        | 每张图片大小需小于1.5M,图片要求上传.jpg格式。 | 10    | 选传   | 暂未上传 | 上传附件 |

9.偿还异地中心住房公积金贷款提取

本人、配偶异地公积金贷款未结清的;无无冻结、未列入黑名单的;累计提取 金额未超限的;可以进行提取

(1)操作流程

**第一步:** 点击"提取业务"——选择"住房消费提取"——点击"偿还异地中心 住房公积金贷款提取",进入提取申请页面;

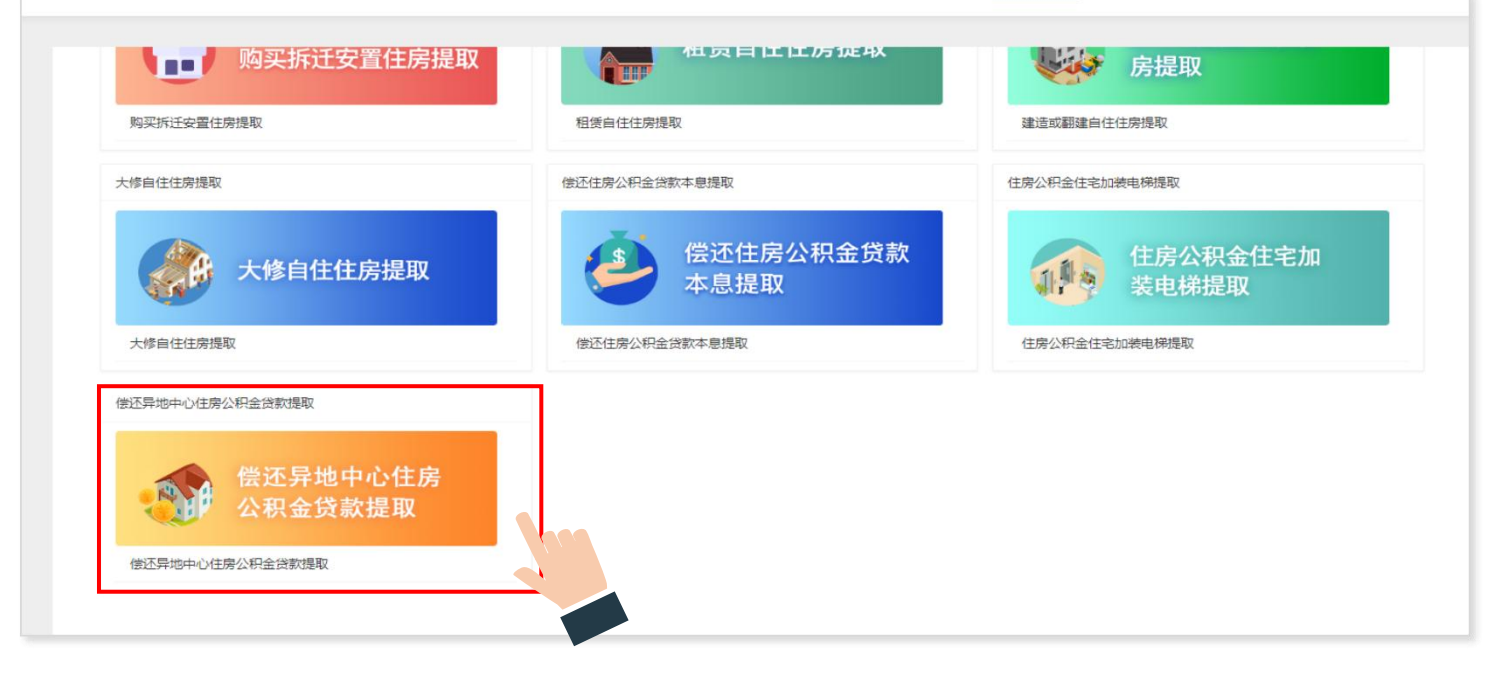

## 第二步:核对收款账号和提取信息,点击"材料上传"; (收款账号不符的自行

×

#### 修改后提交) 偿还异地中心住房公积金贷款提取 1 偿还异地中心住房公积金贷款提取 2 提交申请 证件号码 姓名 个人账号 手机号码 单位账号 100002 单位名称 提取原因 偿还异地中心住房公积金贷款提取 \*购房合同号 \*建筑面积 126.9 \*房屋总价 389000 \*合同备室日期 (或签订日期) \*房屋地址 \*收款银行名称 \*收款账号 \*收款账户户名 请选择 \*提取人与贷款人关系 请洗择 \*申请提取举型 部分提取 账户余额 29299.06 \*提取全额 \*房居信息 \*岱歌全额 (元) \*年利率 (%) 3.25 \*贷款期限 (月) 20 \*合同签订日 \*合同到期日 \*应还本息合计 \*还款方式 请选择 \*是否注销账户 否 提取受托人姓名 提取受托人身份证号 提取受托人电话 哥托银行 中国建设银行股份有限公司固原分行 \*借款合同编号 主借款人姓名 主借款人证件号码 累计还贷金额 已还利息 \*附件上传 材料上传 注:\*请确保输入信息正确,信息错误业务将被退回!

| 材料上传 |           |                             |       |      |      | ;    | × |
|------|-----------|-----------------------------|-------|------|------|------|---|
|      |           |                             |       |      |      |      |   |
| ID   | 附件名称      | 附件要求                        | 最大附件数 | 是否必传 | 上传结果 | 操作   |   |
| 1    | 身份证       | 每张图片大小需小于1.5M,图片要求上传.jpg格式。 | 10    | 选传   | 暂未上传 | 上传附件 |   |
| 2    | 婚姻关系证明    | 每张图片大小需小于1.5M,图片要求上传.jpg格式。 | 10    | 选传   | 暂未上传 | 上传附件 |   |
| 3    | 借款合同      | 每张图片大小需小于1.5M,图片要求上传.jpg格式。 | 10    | 选传   | 暂未上传 | 上传附件 |   |
| 4    | 还欺凭证      | 每张图片大小需小于1.5M,图片要求上传.jpg格式。 | 10    | 选传   | 暂未上传 | 上传附件 |   |
| 5    | 银行储蓄卡     | 每张图片大小需小于1.5M,图片要求上传.jpg格式。 | 10    | 选传   | 暂未上传 | 上传附件 |   |
| 6    | 影像        | 每张图片大小需小于1.5M,图片要求上传.jpg格式。 | 10    | 选传   | 暂未上传 | 上传附件 |   |
| 7    | 提取受托人证明材料 | 每张图片大小需小于1.5M,图片要求上传jpg格式。  | 10    | 选传   | 暂未上传 | 上传附件 |   |
| 8    | 还款余额单     | 每张图片大小需小于1.5M,图片要求上传.jpg格式。 | 10    | 选传   | 暂未上传 | 上传附件 |   |

### 10、住房公积金约定提取

在中心正常缴存住房公积金的职工有未结清的住房公积金贷款,申请使用公积 金余额偿还住房公积金月还款额的;

**第一步:**点击"提取业务"——选择"签约"——点击"住房公积金约定提取"——进入业务申请页面;

<complex-block><complex-block><complex-block><complex-block><complex-block>

第二步:核对信息,点击"材料上传"上传材料,提交业务办结。

|         |             | 住房公和          | 识金约定提取申请        |         |         |
|---------|-------------|---------------|-----------------|---------|---------|
|         |             | ① 约定提取或终止约定提取 | 2 提交申请          |         |         |
|         |             |               | 申请人信息           |         |         |
| 姓名      |             | 证件号码          | 6422*******0032 | 职工个人账号  |         |
| 手机号码    | 133****2299 | 账户状态          | 正常              | 公积金缴至年月 | 202101  |
| 公积金单位账号 |             | 工作单位          |                 | 月繳存額    | 1565.52 |
| 公积金余额   | 23593.22    |               |                 |         |         |
|         |             |               | 贷款信息            |         |         |
| 主贷人姓名   |             | 主贷人证件号码       | 6422*******0032 | 贷款合同号   |         |
| 贷款金额    | 420000      | 贷款余额          | 296099.58       | 贷款期限    | 96      |
| 签订时间    | 2018-04-19  | 合同终止时间        | 2026-05-17      | 是否已签约   | 是       |
| *附件上传   | 材料上传        |               |                 |         |         |
|         |             |               | 提交              |         |         |

### 11、住房公积金终止约定提取

已签订住房公积金约定提取业务需终止的;

**第一步:**点击提取业务——选择"签约"——点击"住房公积金终止约定提取"——进入业务申请页面;

<complex-block><complex-block><complex-block><complex-block><complex-block>

### 第二步:核对信息,点击"材料上传"上传材料,提交业务办结。

|         |            | 住房公积         | 金终止约定提取申请        |         |         |
|---------|------------|--------------|------------------|---------|---------|
|         |            | ① 约定提取或终止约定提 | 取 〉 ② 提交申请       |         |         |
|         |            |              | 申请人信息            |         |         |
| 生名      |            | 证件号码         |                  | 职工个人账号  |         |
| 机号码     |            | 账户状态         | 正常               | 公积金缴至年月 | 202101  |
| 、积金单位账号 |            | 工作单位         |                  | 月缴存额    | 1277.28 |
| 积金余额    | 19565.15   |              |                  |         |         |
|         |            |              | 贷款信息             |         |         |
| 贷人姓名    |            | 主贷人证件号码      | 6422********0032 | 贷款合同号   |         |
| 款金额     | 420000     | 贷款余额         | 296099.58        | 贷款期限    | 96      |
| 订时间     | 2018-04-19 | 合同终止时间       | 2026-05-17       | 是否已签约   | 是       |
| 时件上传    | 材料上传       |              |                  |         |         |

|              |      |         | 住房公积金终止约定提取申请              |       |      |      |      |
|--------------|------|---------|----------------------------|-------|------|------|------|
|              |      |         | ① 约定提取或终止约定提取 〉 ② 提交申请     |       |      |      |      |
|              | 材料上传 |         |                            |       |      |      | ×    |
|              | ID   | 附件名称    | 附件要求                       | 最大附件数 | 是否必传 | 上传结果 | 操作   |
|              | 1    | 身份证明    | 每张图片大小需小于1.5M,图片要求上传.jpg格式 | 10    | 选传   | 暂未上传 | 上传附件 |
| 位账号          | 2    | 其他      | 每张图片大小需小于1.5M,图片要求上传.jpg格式 | 10    | 选传   | 暂未上传 | 上传附件 |
|              |      |         |                            |       |      |      |      |
| 顾<br>]       |      |         |                            |       |      |      |      |
| 额<br>间<br>:传 | :    | *需上传附件以 | 以实际页面显示为主                  |       |      |      |      |

| 住房公积金终止约定提取申请          |  |
|------------------------|--|
| (1) 约定提取或终止约定提取 2 提交申请 |  |
|                        |  |
|                        |  |
| 恭喜您 , 申请提交成功!          |  |
|                        |  |
|                        |  |

#### (四) 还款业务

在吴忠市缴存并在吴忠市办理了住房公积金贷款的职工,在偿还贷款的过程中 借款人及共同借款人可使用现金或借款人使用公积金余额提前偿还贷款的。

### 1、提前还款(部分)

缴存职工有未还清的公积金贷款的,使用公积金余额或现金申请提前部分还款,剩余本金重新计算利息;提前还款可选择缩短贷款期限或减少月还款额两种还款类型。

第一步:点击"还款业务"——选择"提前还款(部分)"——进入提前还款

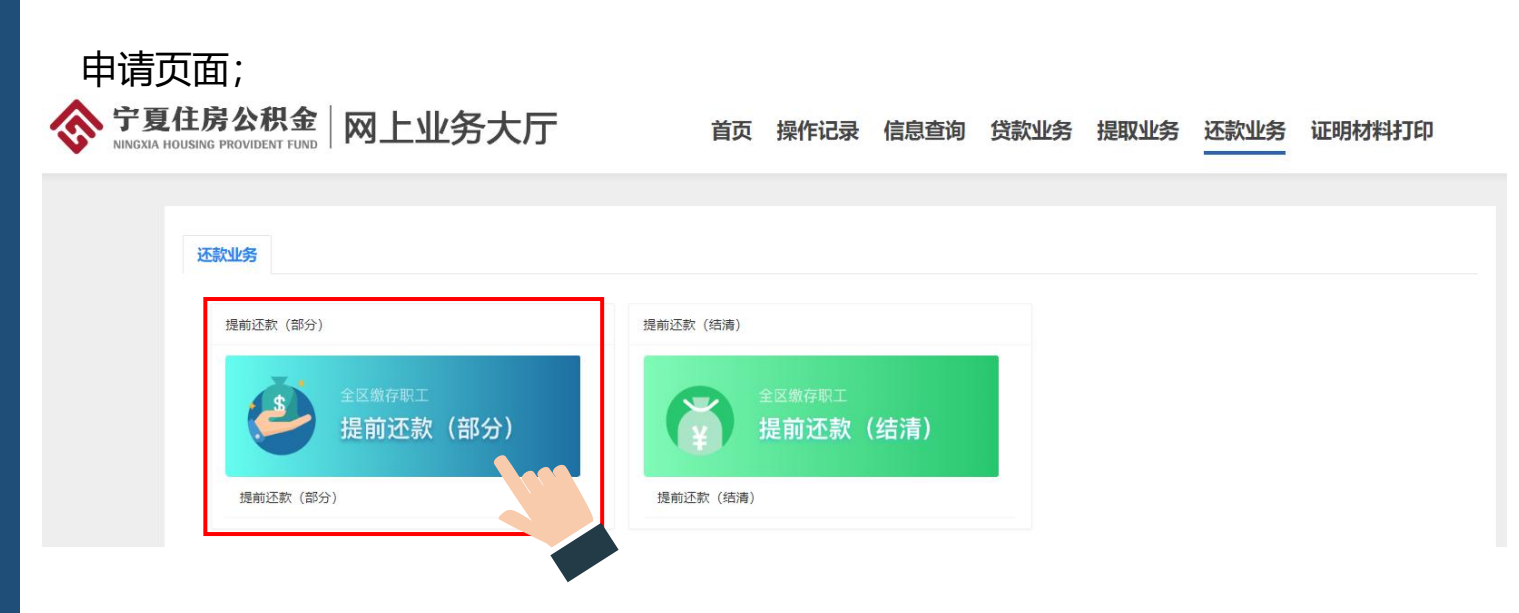

### 第二步:点击页面右侧的"部分还款",进入提前部分还款界面;

|        |           | 提前部分      | 分还款申请          |      |        | 1 |
|--------|-----------|-----------|----------------|------|--------|---|
|        | (1) 贷款的   | 的信息 〉 ② 提 | 前还款 📏 ( 3)提交申请 |      |        |   |
| 借款合同编号 | 放贷金额      | 贷款期限      | 还款方式           | 还款状态 | 还款方式   |   |
|        | 700000.00 | 216       | 等额本金           | 正常还款 | 部分还款   |   |
|        | 10000.00  | 110       | 4804 L         |      | BUILER |   |

**第三步:**选择还款方式——输入提前还款金额——点击附件上传;(银行卡还款需将提前还款金额存入页面上显示的银行卡号中,如卡号变更,需至柜台变更后申请;)

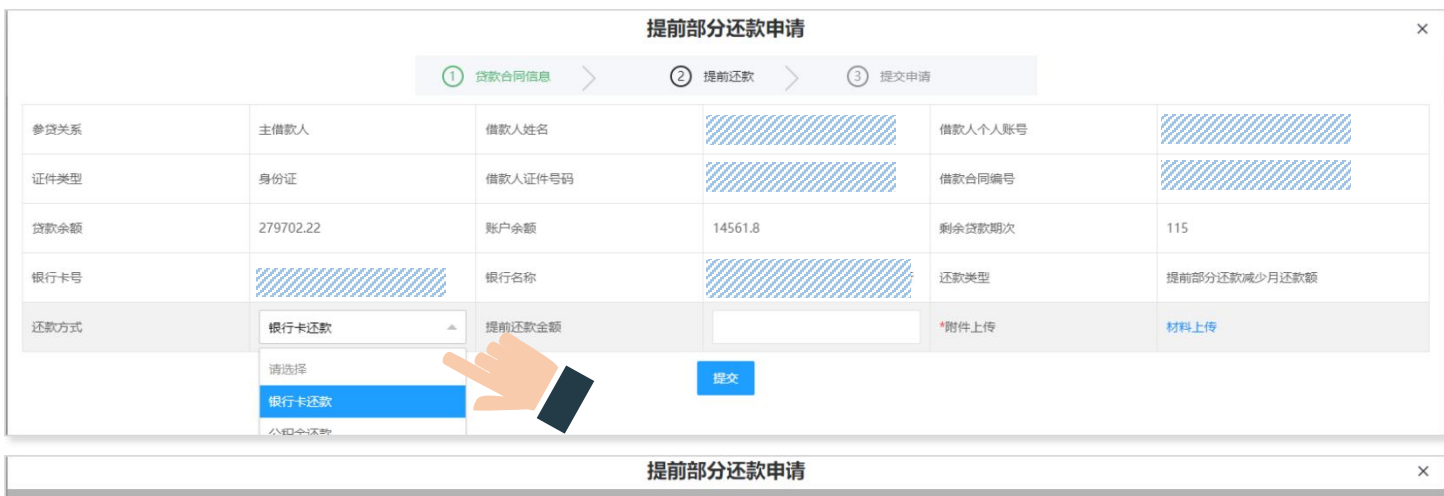

|      | 0         | 贷款合同信息  | 2                  | 提前还款 3 提交申请                      | i       |              |
|------|-----------|---------|--------------------|----------------------------------|---------|--------------|
| 参贷关系 | 主備款人      | 借款人姓名   |                    |                                  | 借款人个人账号 |              |
| 证件类型 | 身份证       | 借款人证件号码 |                    |                                  | 借款合同编号  |              |
| 贷款余额 | 279702.22 | 账户余额    |                    | 14561.8                          | 剩余贷款期次  | 115          |
| 银行卡号 |           | 银行名称    |                    | T                                | 还款类型    | 提前部分还款减少月还款额 |
| 还款方式 | 银行卡还款     | 提前还款金额  | 温馨提示               | ×                                | *附件上传   | 材料上传         |
|      |           |         | 请确保您的;<br>款金额,否则将; | 还款银行卡内佘额大于需还<br>无法成功还款。<br>御认 取消 |         |              |

### 第四步:上传对应附件——提交;

|      |      |         | 提前部分还款申请                   |       |      |      |      | × |
|------|------|---------|----------------------------|-------|------|------|------|---|
|      |      | ① 贷款合同信 | 息 2 提前还款 3                 | 提交申请  |      |      |      |   |
| 参贷关系 | 材料上传 |         |                            |       |      |      | ×    |   |
| 证件类型 | ID   | 附件名称    | 附件要求                       | 最大附件数 | 是否必传 | 上传结果 | 操作   |   |
| 贷款余额 | 1    | 申请人身份证  | 每张图片大小需小于1.5M,图片要求上传.jpg格式 | 10    | 选传   | 智未上传 | 上传附件 |   |
| 银行卡号 | 2    | 还款银行卡   | 每张图片大小需小于1.5M,图片要求上传.jpg格式 | 10    | 是    | 暂未上传 | 上传附件 |   |
| 还款方式 | 3    | 申请人影像   | 每张图片大小需小于1.5M,图片要求上传.jpg格式 | 10    | 选传   | 暂未上传 | 上传附件 |   |
|      |      |         |                            |       |      |      |      |   |

### 2、提前还款(结清)

职工有未还清的公积金贷款的,使用公积金余额或现金申请提前全部结清的。

第一步:点击"还款业务"——选择"提前还款(结清)"——进入提前还款

申请页面;

| 提前还款(部分)           | 提前还款(结清)           |
|--------------------|--------------------|
| 全区缴存职工<br>提前还款(部分) | 全区缴存职工<br>提前还款(结清) |
| 提前还款(部分)           | 提前还款(结清)           |

### 第二步:点击页面右侧的"全部还款",进入提前全部还款申请界面;

| ① 食歌台同信息     ② 提前培清     ③ 提交申请       価款合同编号     放货金額     贷款期限     还款方式     还款方式       //////////////////////////////////// |        |          | 提前全部     | 还款申请        |      |      | × |
|----------------------------------------------------------------------------------------------------|--------|----------|----------|-------------|------|------|---|
| 価款合同编号         放贷金额         贷款期限         还款方式         还款状态         还款方式           ////////////////////////////////////     |        | ① 贷款合    | 同信息 2 提前 | 站清 〉 ③ 提交申请 |      |      |   |
| 216 等額本金 正常还歌                                                                                                    | 借款合同编号 | 放贷金额     | 贷款期限     | 还款方式        | 还款状态 | 还款方式 |   |
|                                                                                                    |        | 70000.00 | 216      | 等额本金        | 正常还款 | 全部还款 |   |
|                                                                                                    |        |          |          |             |      |      |   |

第三步:确认还款金额,选择还款方式后提交。(选择银行卡还款的,请核对

银行卡号并保证资金足够扣款。)

|      |           |         | 提前全部还款申请      |         | ×    |
|------|-----------|---------|---------------|---------|------|
|      | ()        | 贷款合同信息  | 2 提前結清 3 提交申前 | 青       |      |
| 参贷关系 | 主借款人      | 借款人姓名   |               | 借款人个人账号 |      |
| 证件类型 | 身份证       | 借款人证件号码 |               | 借款合同编号  |      |
| 贷款余额 | 279702.22 | 账户余额    | 14561.8       | 剩余贷款期次  | 115  |
| 银行卡号 |           | 银行名称    |               | 还款类型    | 提前结清 |
| 还款金额 | 279702.22 | 还款方式    | 请选择           | *附件上传   | 材料上传 |
|      |           |         | 请选择           |         |      |
|      |           |         | 银行卡还款         |         |      |
|      |           |         | 公积金还款         |         |      |

|      |           |         | 提前全                | 全部还款申请                           |         |      | × |
|------|-----------|---------|--------------------|----------------------------------|---------|------|---|
|      | 0         | 贷款合同信息  | 2                  | 提前结清 3 提交申                       | 靑       |      |   |
| 参贷关系 | 主借款人      | 借款人姓名   |                    |                                  | 借款人个人账号 |      |   |
| 证件类型 | 导份证       | 借款人证件号码 |                    |                                  | 借款合同编号  |      |   |
| 贷款余额 | 279702.22 | 账户余额    |                    | 14561.8                          | 剩余贷款期次  | 115  |   |
| 银行卡号 |           | 银行名称    |                    | 1                                | 还款类型    | 提前结清 |   |
| 还款金额 | 279702.22 | 还款方式    | 温馨提示               | × -                              | *附件上传   | 材料上传 |   |
|      |           |         | 请确保您的;<br>款金额,否则将; | 还款银行卡内余额大于需还<br>无法成功还款。<br>输认 取消 |         |      |   |

|             |      |        |          | 提前全部还款申请                   |       |      |      |      |   |
|-------------|------|--------|----------|----------------------------|-------|------|------|------|---|
|             |      |        | ① 贷款合同信息 | 2 提前结清 3                   | 提交申请  |      |      |      |   |
| 修贷关系        | 材料上传 |        |          |                            |       |      |      | ×    |   |
| 正件类型        | ID   | 附件名称   |          | 附件要求                       | 最大附件数 | 是否必传 | 上传结果 | 操作   |   |
| 該家余额        | 1    | 申请人身份证 |          | 每张图片大小需小于1.5M,图片要求上传.jpg格式 | 10    | 选传   | 暫未上传 | 上传附件 |   |
| <b>艮行卡号</b> | 2    | 还款银行卡  |          | 每张图片大小需小于1.5M,图片要求上传.jpg格式 | 10    | 是    | 暂未上传 | 上传附件 |   |
| 丕款金额        | 3    | 申请人影像  |          | 每张图片大小需小于1.5M,图片要求上传.jpg格式 | 10    | 选传   | 暂未上传 | 上传附件 |   |
|             |      |        |          |                            |       |      |      |      | l |
|             |      |        |          |                            |       |      |      |      |   |

#### (五) 贷款业务

在固原市住房公积金有未结清贷款或已结清贷款的。

#### 1、贷款抵押物解押

在固原市贷款已还清未做抵押物解押的

第一步:点击"贷款业务"——进入"贷后管理"——选择"贷款抵押物解押" "进入贷款抵押物解押列表申请页面;

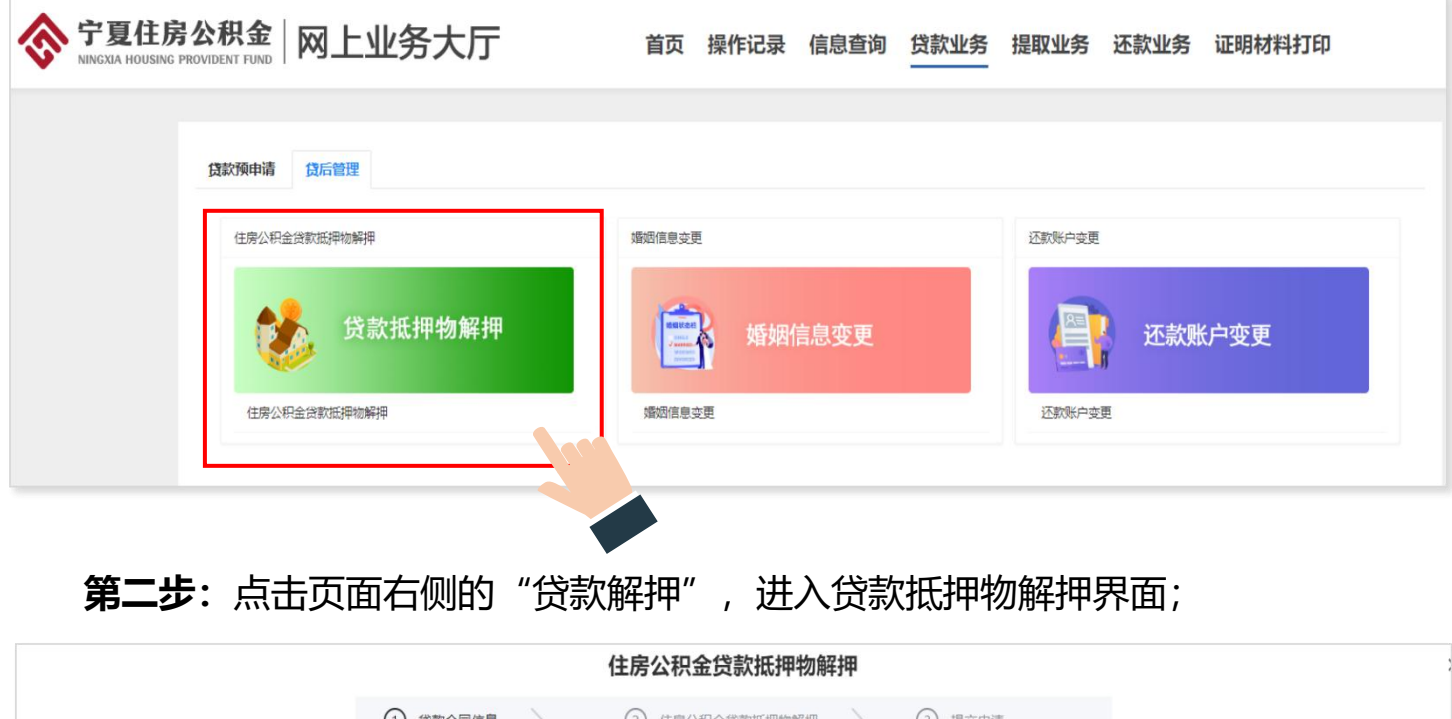

|                | ① 贷款合同 | 信息 2 住房 | 号公积金贷款抵押物解押 | ③ 提交申请 |      |
|----------------|--------|---------|-------------|--------|------|
|                | 放贷金额   | 贷款期限    | 还款方式        | 还款状态   | 操作   |
| 20170608010314 | 259000 | 192     | 等额本息        | 正常还款   | 受款解押 |
|                |        |         |             |        |      |
|                |        |         |             |        |      |

第二步:确认借款合同等解押信息后点击"提交"按钮提交至柜台,此业务无

### 需审核,本人需在三个工作日内到柜台办理解押手续;

|         |        | 住房公积金     | 检贷款抵押物解押      |       |            | × |
|---------|--------|-----------|---------------|-------|------------|---|
|         | ① 贷款合同 | 信息 2 住房公科 | 织金贷款抵押物解押 🔰 ③ | 提交申请  |            |   |
| 借款合同编号  |        | 原合同编号     |               | 借款人姓名 |            |   |
| 借款人个人账号 |        | 借款人证件号码   |               | 结清日期  | 2013-08-20 |   |
| 预告登记证号  |        | 抵押状态      | 否             | 购房坐落  |            |   |
| 项目名称    |        | 开发商       |               | 他项权证号 |            |   |
|         |        |           | 提交            |       |            |   |

#### 2、婚姻信息变更

在固原市住房公积金中心有未还清贷款需要办理婚姻信息变更的

**第一步**:点击"贷款业务"——进入"贷后管理"——选择"婚姻信息变更" 进入申请页面;

| 令 宁夏住房公积金 网上业务大厅                        | 首页 操作记录 信息查询 贷款            | 业务 提取业务 还款业务 证明材料打印 |
|-----------------------------------------|----------------------------|---------------------|
| 贷款预申请 贷后管理                              |                            |                     |
| 住房公积金贷款抵押物解押<br>使款抵押物解押<br>住房公积金贷款抵押物解押 | 婚姻信息变更<br>婚姻信息变更<br>婚姻信息变更 | 还款账户变更              |

### 第二步: 进入页面后核对信息, 选择变更原因及其他信息;

|        |     | 婚        | 姻信息变更  |              | × |
|--------|-----|----------|--------|--------------|---|
|        |     | ① 婚姻信息变更 | 2 提交申请 |              |   |
| 姓名     |     | 证件号码     |        | <b>今</b> 从账号 |   |
| 还款账户账号 |     | 还款账户户名   |        | 婚姻状况         |   |
| 变更原因   | 请选择 | 配偶姓名     |        | 配偶证件号码       |   |
| 是否月对冲  | 请选择 | 配偶月收入(元) |        | 配偶联系电话       |   |
| 配偶征信情况 | 高异  | 配偶单位名称   |        | 配偶单位电话       |   |
| 配偶单位地址 | 死亡  | 附件上传     | 材料上传   |              |   |
|        |     |          | 提交     |              |   |

第三步: 选择变更原因后点击"材料上传"上传材料后点击"提交"按钮提

交业务;

| 材料上传 |          |        |                             |       |      |      | 3        |
|------|----------|--------|-----------------------------|-------|------|------|----------|
| ID   | 附件名称     |        | 附件要求                        | 最大附件数 | 是否必传 | 上传结果 | 操作       |
| 1    | 借款人身份证   |        | 每张图片大小需小于1.5M,图片要求上传.jpg榰式。 | 10    | 是    | 暫未上传 | 上传附件     |
| 2    | 配偶身份证    | $\sim$ | 每张图片大小雲小于1.5M,图片要求上传.jpg格式。 | 10    | 选传   | 暂未上传 | 上传附件     |
| 3    | 结婚证      |        | 每张图片大小需小于1.5M,图片要求上传.jpg檔式。 | 10    | 选传   | 暂未上传 | 上传附件     |
| 4    | 新增申请人影像  |        | 每张图片大小需小于1.5M,图片要求上传.jpg格式。 | 10    | 选传   | 暂未上传 | 上传附件     |
| 5    | 原配偶身份证   |        | 每张图片大小需小于1.5M,图片要求上传.jpg檔式。 | 10    | 选传   | 暂未上传 | 上传附件     |
| 6    | 离婚证或判决书  |        | 每张图片大小需小于1.5M,图片要求上传.jpg格式。 | 10    | 选传   | 暂未上传 | 上传附件     |
| 7    | 债务财产情况证明 |        | 每张图片大小需小于1.5M,图片要求上传.jpg格式。 | 10    | 选传   | 暂未上传 | 上传附件     |
| я    | 撤销由语人影像  |        | 新张图片大小型小干1 5M 图片要求上传 inn格式  | 10    | 洗传   | 哲未上传 | 1-4四份44年 |

#### 2、还款账户变更

在固原市住房公积金有未结清贷款的需要变更还款账户的

**第一步**:点击"贷款业务"——进入"贷后管理"——选择"还款账户变更"进入申请页面;

| 令 宁夏住房公积金 网上业务大厅               | 首页 操作记录 信息查询 贷款             | 业务 提取业务 还款业务 证明材料打印 |
|--------------------------------|-----------------------------|---------------------|
| <b>贷款预申请</b>                   | 婚姻信息变更                      | 还款账户变更              |
| <b>贷款抵押物解押</b><br>住房公积金贷款抵押物解押 | 婚姻信息变更<br><sup>婚姻信息变更</sup> | 还款账户变更<br>还款账户变更    |

### 第二步:进入页面后核对信息,输入新的还款账号和还款账户名称;

|           |         | 还款账户变更     |           |      | х |
|-----------|---------|------------|-----------|------|---|
|           | ① 还款账/  | 中变更 2 提交申请 |           |      |   |
| 姓名        | 证件号码    |            | 个人账号      |      |   |
| 变更前还款账户名称 | 变更前还款账号 |            | 变更后还款账户名称 |      |   |
| 变更后还款账号   | 变更原因    |            | 银行名称      | 固原建行 |   |
| 还款人姓名     | 还款人证件号码 |            | 附件上传      | 材料上传 |   |
|           |         | 提交         |           |      |   |

注: 还款账号只能在同行之间变更,不能跨行变更;

# **第三步:**点击"材料上传"上传材料后点击"提交"按钮提交业务;

| ID | 附件名称               | 附件要求                        | 最大附件数 | 是否必传 | 上传结果 | 操作   |
|----|--------------------|-----------------------------|-------|------|------|------|
| 1  | 持卡人身份证             | 每张图片大小需小于1.5M,图片要求上传.jpg格式。 | 10    | 选传   | 暂未上传 | 上传附件 |
| 2  | 新还款卡               | 每张图片大小需小于1.5M,图片要求上传.jpg格式。 | 10    | 选传   | 暂未上传 | 上传附件 |
| 3  | 变更申请人影像            | 每张图片大小需小于1.5M,图片要求上传.jpg格式。 | 10    | 选传   | 暂未上传 | 上传附件 |
| 4  | 情况说明(还款账户超出夫妻关系提供) | 每张图片大小需小于1.5M,图片要求上传.jpg格式。 | 10    | 选传   | 暂未上传 | 上传附件 |

### (六) 异地转移接续

职工从固原市住房公积金中心以外的缴存中心转移到固原需要做转移接续的

第一步:在首页右侧方栏中点击"异地转移接续";

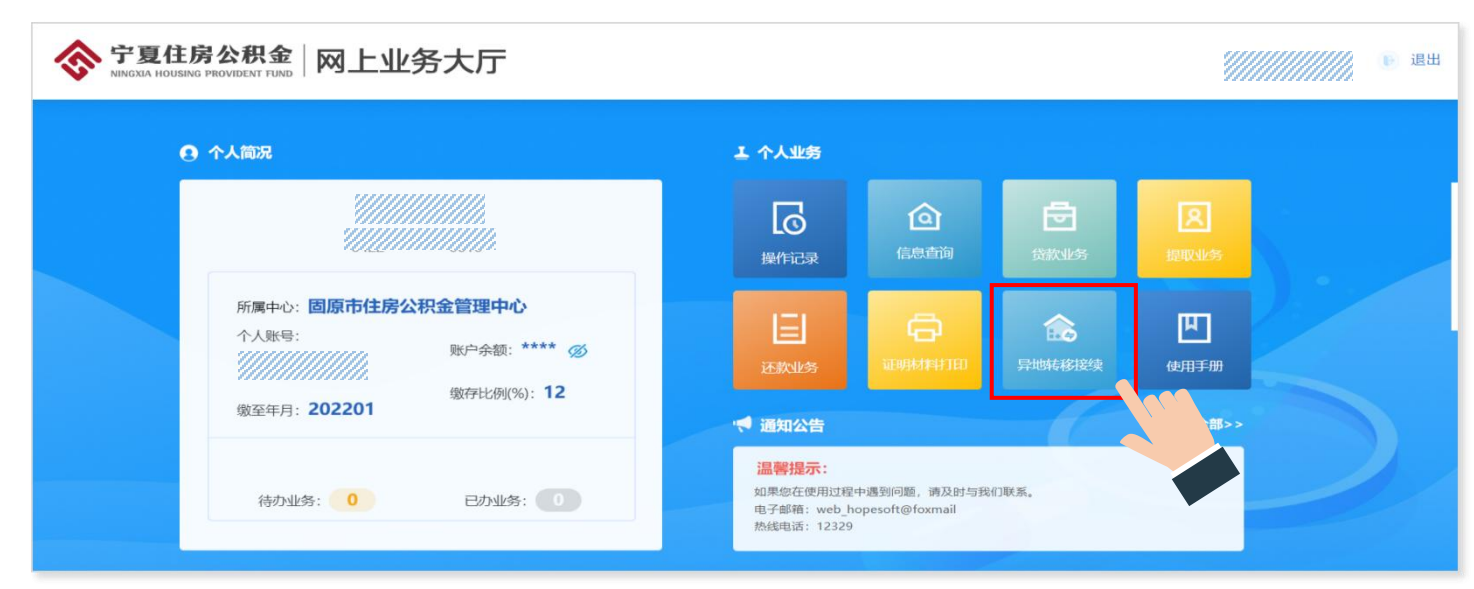

### 第二步:进入异地转移申请页面核对信息,选择和填写转出地信息

|              |                       | 异地转          | 转接续          |        |             |
|--------------|-----------------------|--------------|--------------|--------|-------------|
|              |                       | 1 异地转移接续申请   | 〉 ② 提交申请     |        |             |
| 姓名           | 黄彦博                   | 转入单位个人账号     | 10000200096  | 证件类型   | 身份证         |
| 证件号码         | 642223198203310010    | 转入单位个人账户状态   | 正常           | 转入单位账号 | 100002      |
| 转入单位名称       | 固原市人民政府办公室            | 转入地住房公积金管理中心 | 固原市住房公积金管理中心 | 手机号码   | 13649567715 |
| 转出地住房公积金管理中心 | 请选择                   | 转出单位个人账号     |              | 转出单位名称 |             |
| 转出单位账号       | 请选择<br>宁夏回族自治区住房资金管理中 |              | 材料上传         |        |             |
|              | 银川住房公积金管理中心           |              | 提交           |        |             |

## 第三步: 点击"材料上传"上传材料后点击"提交"按钮提交业务;

| 材料上传 |              |                             |       |      |      | ×    |
|------|--------------|-----------------------------|-------|------|------|------|
| ID   | 附件名称         | 附件要求                        | 最大附件数 | 是否必传 | 上传结果 | 操作   |
| 1    | 法人身份证        | 每张图片大小需小于1.5M,图片要求上传.jpg格式。 | 10    | 选传   | 暂未上传 | 上传附件 |
| 2    | 《住房公积金转移通知书》 | 每张图片大小需小于1.5M,图片要求上传.jpg格式。 | 10    | 选传   | 暂未上传 | 上传附件 |
| 3    | 工作调动证明       | 每张图片大小需小于1.5M,图片要求上传.jpg格式。 | 10    | 选传   | 暂未上传 | 上传附件 |

### (七) 证明材料打印

#### 1、贷款结清证明打印

第一步: 点击"证明材料打印"——选择"贷款结清证明"——进入贷款结清 证明打印申请页面; ☆ 宁夏住房公积金 | 网上业务大厅 NINGXIA HOUSING PROVIDENT FUND | 网上业务大厅 首页 操作记录 信息查询 贷款业务 提取业务 还款业务 证明材料打印 证明材料打印 贷款结清证明 个人缴存证明 个人缴存明细 贷款还款流水 异地贷款职工住房公积金缴存使用证明 第二步: 在"证明材料生成"页面找到要打印的贷款记录, 点击记录右侧的" 生成"按钮; 贷款列表 证明材料生成 证明材料打印 借款合同编号 月还款额 放贷金额 姓名 贷款期限 还款状态 操作 285000 216 还清 生成

第三步:点击"证明材料打印"——点击列表记录右侧的"打印",连接打印

机打印。(无法连接打印机的,可点击下载按钮下载后打印)

| 证明材料生成 证明材 | 料打印 |      |      |       |            |    |      |
|------------|-----|------|------|-------|------------|----|------|
| 凭证打印编号     | 姓名  | 证件号码 | 个人账号 | 业务类型  | 业务日期       | 备注 | 操作   |
|            |     |      |      | 贷款结清单 | 2021-08-12 |    | 打印下载 |
|            |     |      |      |       |            |    |      |
|            |     |      |      |       |            |    |      |

凭证编号:

## 固原市住房公积金管理中心 个人住房公积金借款结清证明

借款人借款结清后,《固原市住房公积金管理中心个人住房公积金 借款担保合同》及相关条约相应解除,借款合同终止。

本证明仅做借款结清证明,不做他用。

特此证明。

固原市住房公和金、中心 (公章) 周后专用章 2021年8月27日

### 2、异地贷款住房公积金缴存证明打印

正常缴存住房公积金的职工在区直中心(吴忠市)以外其它城市购买自住住房 需申请住房公积金贷款的。

第一步:点击"证明材料打印"——选择"异地贷款住房公积金缴存证明"—

一进入贷异地贷款证明打印申请页面;

| 宁夏住房公积金<br>NINGXIA HOUSING PROVIDENT FUND | 网上业务   | 务大厅           | 首页    | 操作记录   | 信息查询 | 贷款业务   | 提取业务          | 还款业务        | 证明材料打印 |
|-------------------------------------------|--------|---------------|-------|--------|------|--------|---------------|-------------|--------|
|                                           |        |               |       |        |      |        |               |             |        |
|                                           | 证明材料打印 | 日本代わってたらいったがた | -/    | A 1/84 |      |        | 244.244 T 244 | *           |        |
|                                           | 贷款结消证明 | 异地贷款职工任房公积董鄂伯 | 科史用业明 | 个人细    | 子业明  | 个人獄仔明细 | 设款还款          | <b>荒</b> 刀、 |        |
|                                           |        |               |       |        |      |        |               |             |        |

### 第二步:点击"证明材料申请",进入申请提交页面;

|                    |         | 异地贷款职工住房公积金缴存使用证明 |          |          | ×  |
|--------------------|---------|-------------------|----------|----------|----|
| 证明材料申请 证明材料生成 证明材料 | TÉD     |                   |          |          | _  |
| 姓名                 | 姓名      | 申请时间              | 单位名称     | 操作       |    |
|                    |         | 无数据               |          |          |    |
|                    |         |                   |          |          |    |
|                    |         |                   |          |          |    |
| 第三先・在自             | 自动弹出来的国 | 自请而而由选择贷款。        | 中心后卢击"提衣 | な" 按钮 提る | 오세 |

### 务至柜台审核;

|        |       | 异地贷款职      | R工住房公积金缴存使用证明申请                | х       |
|--------|-------|------------|--------------------------------|---------|
|        |       | ① 异地贷款职工住房 | 公积金缴存使用证明申请                    |         |
| 姓名     |       | 证件号码       | 诉选择<br>宁夏回族自治区住房资金管理中心         |         |
| 单位账号   |       | 单位名称       | 银川住房公积金管理中心<br>7月16日(1000年1月日) | 正常      |
| 缴至年份   | 2021  | 缴至月份       | る喇叭市住房公积金管理中心<br>晃忠市住房公积金管理中心  | 2013    |
| 起繳月份   | 01    | 缴存基数       | 国原市住房公积金管理中心<br>中卫市住房公积金管理中心   | 1381.68 |
| 个人缴存比例 | 12    | 单位缴存比例     | 凉山州住房公积余管理中心                   | 1       |
| 贷款情况   | 无贷款记录 | 贷款中心       | 南选择                            |         |
|        |       |            | 殿                              |         |

**第三步:** 审核完成后,在证明材料生成里,点击右边的"生成"按钮,在"请输入贷款中心名称"处,下拉选择开具凭证所要使用的中心后点击确定生成打印材料;

|               |               |                                                                                              | 异地贷款职工住房公积金缴存使用证明                                                                                                    |      | ×  |
|---------------|---------------|----------------------------------------------------------------------------------------------|----------------------------------------------------------------------------------------------------|------|----|
| 证明材料申请 证明材料生成 | 证明材料打印        |                                                                                              |                                                                                                    |      |    |
| 姓名            |               | 姓名                                                                                           | 申调时间                                                                                                    | 单位名称 | 操作 |
| 1 就准 1        | () 講査 共1条 10条 | <ul> <li>() 満法準約</li> <li>() 満法準</li> <li>() () () () () () () () () () () () () (</li></ul> | 2022-06-11<br>一般の理念前的中心名称<br>()<br>自治区住房沒全管理中心<br>公积全管理中心<br>住房公祥全管理中心<br>()<br>()<br>()<br>()<br>()<br>()<br>()<br>()<br>()<br>() |      |    |

**第四步:** 生成成功后点击"证明材料打印"——点击右侧操作的"打印"按钮, 连接打印机进行打印。(无法连接打印机的,可点击"下载"按钮下载后打印)

| 取工姓名       身份证号         単位名称       个人公积金账号         単位名称       个人公积金账号         用户时间       2004 年 12 月       账户状态         一日       一日       一日         職存基載(大写)       施仟柒佰贰拾肆元贰角伍分       繳存比例       単位. 12 % 个人、12 %         月職存紙       一日       一日       一日         一日       童行品佰壹拾叁元捌角贰分       ᇓ存余额(大写)       丁方盘仟品佰取拾陆元肆角         夏田       2004 年 12 月 - 2021 年 01 月                                                                                                    | 银川住房公积金管理中心:                                                                            |                                                                                                    |                                                                       |                                                                                                   |                                                                                                 |
|----------------------------------------------------------------------------------------------------|-----------------------------------------------------------------------------------------|----------------------------------------------------------------------------------------------------|-----------------------------------------------------------------------|---------------------------------------------------------------------------------------------------|-------------------------------------------------------------------------------------------------|
| 取工姓名         分份证号           単位名称         ハ人人名积金账号           开户时间         2004 年 12 月         账户状态         2 正常口封存口欠燃口其他           鐵存基数 (大写)         随仟朱佰贰拾辞元贰角伍分         徵存比例         単位12% 个人、12%           月戰存額 (大写)         壹仟諸佰贰拾辞元贰角伍分         徵存比例         単位12% 个人、12%           月戰存額 (大写)         壹仟諸佰或拾錄元預角貳分         徵存金額 (大写)         貳万व仟結व次拾協以拾協兄論角<br>壹分           最近连续徽存时间         2004 年 12 月-2021 年 01 月            成第工公积金贷款记录指         □无贷款记录 [2(五一次贷款记录且贷款己运油)         壹分           公积金贷款城庫市         「見笑款記录 [2(五一次贷款记录且贷款己运油)            文印 - 公积金贷款或量         「東原电话。         「「「「「」」」」」           東市         「「」」」」」         「「」」」           小小小学校書書         「「」」」」」         「「」」」           東市         「「」」」」         「「」」」           小小小学校書書         「「」」」         「」」」           「「」」」」         「「」」」」         「「」」」           「「」」」         「「」」」         「」」」           「「」」」         「「」」」         「」」」           「「」」」         「」」」         「」」」           「「」」」         「」」」         「」」」           「「」」」         「」」」         「」」」           「「」」」」         「」」」         「」」」                                | 我中心撒存职工 //////的                                                                         | 生房公积金缴存                                                                                                    | 学使用情况如下。                                                              |                                                                                                   |                                                                                                 |
| 単位名称     个人公积金账号       开户时间     2004 年 12 月     账户状态     2正常口封存口欠缴口其他       鐵存基数 (大写)     随仟冻佰贰拾肆元贰角伍分     账存比例     単位: 12% 个人: 12%       月嫩存賬 (大写)     壹仟陆佰壹拾叁元謂角貳分     账存余賬 (大写)     贰万叁仟陆佰取拾陆元肆角<br>壹分       截近连续微存时间     2004 年 12 月-2021 年 01 月                                                                                                    | 职工姓名                                                                                    |                                                                                                    |                                                                       | 身份证号                                                                                              |                                                                                                 |
| 开户时间     2004 年12月     账户状态     21第口対存口欠微口其他       微存基数 (大写)     随仟柒佰贰拾肆元贰角伍分     嫩存比例     单位,12% 个人,12%       月繳存服 (大写)     壹仟佔佰壹拾叁元掇角贰分     撇存余额 (大写)     贰万叁仟陆佰取拾陆元即角<br>壹分       最近连续嫩存时间     2004 年 12 月-2021 年 01 月        该职工公积金贷款试済     □无贷款记录 2(双有一次贷款记录且贷款已还济     壹分       公积金贷款域市     ①无贷款记录 2(双有一次贷款记录且贷款已还济        公积金贷款域市     原素电话,     「「「」」」」       公积金贷款域市     原素电话,     「「」」」」       文印 心保証以上信息真实准确, 本证明自开具之日起, 2 个月內有效,     「」」」」     「」」」       文印 心保证以上信息真实准确, 本证明自开具之日起, 2 个月內有效,     「」」」」     「」」」       文印 心保证以上信息真实准确, 本证明自开具之日起, 2 个月內有效,     「」」」」     「」」」       文印 心保证以上信息真实准确, 本证明自开具之日起, 2 个月內方效,     「」」」     「」」」       文印 心保证, 「」」     「」」     「」」」     「」」」       文印 心保证, 「」」     「」」」     「」」」     「」」」       文印 心保证, 「」」     「」」」     「」」」     「」」」       (」」」」     「」」」     「」」」     「」」」       (」」」」     「」」」     「」」」     「」」」       (」」」」」     「」」」     「」」」     「」」」       (」」」」     「」」」     「」」」     「」」」       (」」」」     「」」」     「」」」     「」」」       (」」」」     「」」」     「」」」     「」」」       (」」」」     「」」」     「」」」     「」」」 <td>单位名称</td> <td></td> <td></td> <td>个人公积金账号</td> <td></td> | 单位名称                                                                                    |                                                                                                    |                                                                       | 个人公积金账号                                                                                           |                                                                                                 |
| 撤存基数(大写)         随仟柒佰贰拾肆元贰角伍分         幾存比例         単位: 12% 个人: 12%           月繳存賬(大写)         壹仟陆佰壹拾叁元掇角贰分         撒存余額(大写)         贰万叁仟陆佰取拾陆元肆角<br>壹分           最近连续缴存时间         2004 年 12 月-2021 年 01 月         重分           歲現工会积金贷款记录情         □无贷款记录 2 仅有一次贷款记录且贷款已运請         壹分           公积金贷款城市         贷款金額(大写)             公积金贷款城市         贷款金額(大写)             公积金贷款城市         貸款金額(大写)             公积金贷款城市              公积金贷款城市               公积金贷款城市               公积金贷款城市                水中心保证以上信息真实准确。本证明自开具之目起。2个月內有效。                水中心保证以上信息真实准确。本证明自开具之目起。2个月內有效。                                                                                                    | 开户时间                                                                                    | 200                                                                                                    | 04年12月                                                                | 账户状态                                                                                              | ☑正常口封存口欠缴口其他                                                                                    |
| 月散存額(大写)     壺仟誌佰壹拾叁元摺角貳分     数存余額(大写)     貳万叁仟誌佰玖拾誌元錄角<br>壹分       最近连续微存时间     2004 年 12 月-2021 年 01 月        该职工公积金貸款记录情     □无贷款记录 2(又有一次贷款记录且贷款已运請        公积金贷款城市     贷款金額(大写)       次中心保证以上信息真实准确。本证明自升具之日起。2 个月內有效。       単位经办人:     原系电话:       服系电话:        回救     協号:       回救     協号:       回換     協号:       回換     ○       成中心保健只認定, 该职工(□本人 □参贷) 异地贷款申请申核结果为:       □准子贷款     □不子贷款       貸款週间     年 月 日 年 月 日       近款方式     □等额本金□等额本8□其他                                                                                                    | <b>缴存基数</b> (大写)                                                                        | 陆仟柒佰                                                                                                    | 机拾肆元贰角伍分                                                              | 撒存比例                                                                                              | 单位: 12% 个人: 12%                                                                                 |
| 最近连续撤存时间     2004 年 12 月-2021 年 01 月       该职工公积金贷款记录情     □无贷款记录 2 仅有一次贷款记录且贷款己运消       公积金贷款城市     贷款金额 (大写)       次中心保证以上信息真实准确。本证明自开具之日起,2 个月內有效。        単位起办人;     联系电话;       服系电话;        回找     協号:       回找     協号:       回准子贷款     □不子贷款       貸款金額(大写)        貸款周期     年月       年月     日一年月       近款方式     □等额本金□等额本8□其他                                                                                                    | 月繳存額(大写)                                                                                | 壹仟陆佰3                                                                                                    | 查拾叁元捌角贰分                                                              | 撇存余額(大写)                                                                                          | 或万叁仟陆佰玖拾陆元肆角<br>壹分                                                                              |
| 该职工公积金贷款记录情     □无贷款记录 2(2有一次贷款记录且贷款记录)       公积金贷款城市     贷款金额(大写)       效中心保证以上信息真实准确。本证明自开具之日起。2个月內有效。        単位经办人:     联系电话:       #位经办人:     联系电话:       原数        回救     協号:       回救     協号:       回救     回号:       回救     回号:       回換     回号:       回換     回号:       回換     回号:       回換     回号:       回換     回号:       回換     回号:       回換     回号:       回換     回号:       回換     回号:       回換     回号:       回換     回号:       回換     回号:       回換     日       四        算数面積        原数期間     年月日       近数方式     □等额本金□等额本包□等额本名□其他                                                                                                    | 最近连续缴存时                                                                                 | (m)                                                                                                    | 2004年12月-2021                                                         | 年 01 月                                                                                            | -                                                                                               |
| 公积金贷款城市         贷款金額(大写)           Q中心保证以上信息真实准确。本证明自开具之日起。2个月内有效。            单位经办人:            聚系电话:            原本电话:            回教 編号:            回教 編号:            回教 編号:            回教 編号:            回教 編号:            回教 編号:            回教 編号:            回教 編号: <tr< td=""><td>该职工公和会保救证</td><td>1 12 84</td><td></td><td></td><td></td></tr<>                                                                                                    | 该职工公和会保救证                                                                               | 1 12 84                                                                                                    |                                                                       |                                                                                                   |                                                                                                 |
| 中心保证以上信息真实准确。本证明自开具之日起、2个月內有效。<br>単位经办人:<br>単位经办人:<br>取系电话:<br>取系电话:                                                                                                    |                                                                                         | C-IKTH                                                                                                    | □无贷款记录 ☑                                                              | 仅有一次贷款记录且贷款已过                                                                                     | 5清                                                                                              |
| FX     圖为·       你中心做存职工(公积金账号:)数存使用证明收悉       提醒我中心异地贷款政策规定,该职工(□本人 □参贷)异地贷款申请审核结果为:       □准予贷款       □准予贷款       「我次金服(大写)       「安款期限       年月日一年月日       近款方式       □等額本金□等額本息□其他       月还本息       一次                                                                                                    | 公积金貸款減消<br>取申止保证以上信息支生活                                                                 | 2家雨<br>算                                                                                                    | □ 无贷款记录 2                                                             | 仅有一次贷款记录且贷款已3<br>贷款金额(大写)<br>内在装。                                                                 | 5.消<br>                                                                                         |
| UBR我中心异地贷款政策规定,该职工(□本人 □参贷) 异地贷款申请审核结果为;<br>□准予贷款 □不予贷款<br>                                                                                                    | 公积金贷款城市<br>我中心保证以上信息真实着<br>单位经办人: ////////                                              | c.x.iff<br>5<br>()确。本证明自<br>()/// 联)                                                                          | □无贷款记录 2<br>开具之日起,2个月<br>系电话: ////////////////////////////////////    | 仅有一次贷款记录且贷款已3<br>贷款金额(大写)<br>内有效。                                                                 | 5.消<br>後春 秋 史 伊<br>公章 一方 专用 章<br>22 阿乔 专用 章                                                     |
| 口准子贷款         口不子贷款           贷款金額(大写)         贷款期限         年           贷款期间         年月日年月日         正           近款方式         □等额本金□等额本息□其他         月还本息         元                                                                                                    | 公积金贷款城市<br>役中心保证以上信息真实通<br>単位经办人:                                                       | c.xiii<br>词<br>: 确。本证明自<br>                                                                                   | □ 无贷款记录 2<br>开具之日起, 2 个月<br>系电话: //////////////////////////////////// | 仅有一次贷款记录且贷款已3<br>贷款金額(大写)<br>内有效。                                                                 | 5.消<br>(第一条)<br>(2)<br>(2)<br>(3)<br>(3)<br>(3)<br>(3)<br>(3)<br>(3)<br>(3)<br>(3)<br>(3)<br>(3 |
| 貸款面積         貸款期限         年           貸款面向         年月日年月日            述款方式         □等額本金□等額本息□其他         月还本息         元                                                                                                    | 公积金贷款城市<br>段中心保证以上信息真实酒<br>单位经办人;<br>你中心微存职工<br>根据我中心异地贷款改革用                            | c.xiii<br>:确.本证明自<br>(公积金<br>(公积金                                                                             | □ 无贷款记录 2<br>开具之日起, 2 个月<br>乘电话: //////////////////////////////////// | 仅有一次贷款记录且贷款已3<br>贷款金额(大写)<br>内有效。                                                                 | 5.消<br>5.消<br>5.消<br>5.消<br>5.<br>5.<br>5.<br>5.<br>5.<br>5.<br>5.<br>5.<br>5.<br>5.            |
| 貸款期间         年月日一年月日           还款方式         □等額本金□等額本息□其他         月还本息         元                                                                                                    | 会积金贷款城市<br>我中心保证以上信息真实港<br>単位经办人:<br>你中心微存职工<br>根据我中心异地贷款政策则<br>□准予贷款 □不予贷款             | z.xiii<br>i:确.本证明自<br>(公积金<br>i定,该职工(                                                                         | □ 无贷款记录 2<br>开具之日起, 2 个月<br>系电话;<br>账号;<br>□本人 □参贷 )                  | 仅有一次贷款记录且贷款已3<br>贷款金额(大写)<br>内有效。<br>////////////////////////////////////                         | 5.消<br>5.消<br>5.消<br>5.<br>5.<br>5.<br>5.<br>5.<br>5.<br>5.<br>5.<br>5.<br>5.                   |
|                                                                                                    |                                                                                         | 2.末前<br>3<br>3<br>3<br>3<br>3<br>4<br>4<br>4<br>5<br>5<br>5<br>5<br>5<br>5<br>5<br>5<br>5<br>5<br>5<br>5<br>5 | □ 无贷款记录 2<br>开具之日起, 2 个月<br>系电话; //////////////////////////////////// | 仅有一次贷款记录且贷款已3<br>贷款金额(大写)<br>内有效。<br>回执<br>_) 微存使用证明收悉<br>异地贷款申请审核结果为;<br>贷款期限                    | 5.39<br>5.39<br>2.35 から用意<br>2.35 から用意<br>3.55 予報<br>編号:<br>年                                   |
| 命由人用式回上注意求少意地                                                                                                    | 公积金贷款城市<br>使中心保证以上信息真实港<br>単位经办人:                                                       | 2.末前<br>3<br>3<br>3<br>3<br>5<br>5<br>5<br>5<br>5<br>5<br>5<br>5<br>5<br>5<br>5<br>5<br>5                     | □ 无贷款记录 2<br>开具之日起, 2 个月<br>系电话; //////////////////////////////////// | 仅有一次贷款记录且贷款已3<br>贷款金额(大写)<br>内有效。<br>同执<br>一) 敞存使用证明收悉<br>异地贷款申请审核结果为:<br>贷款期限<br>日 年 月 日         | 5.39<br>5.39<br>(公章 大步用章<br>102<br>前号:<br>年                                                     |
| 我事就体证私工用必要实理啊。                                                                                                    | 会积金贷款城市<br>定中心保证以上信息真实消<br>単位经办人:<br>你中心微存职工<br>但准子贷款 □不予贷款<br>贷款金額(大写)<br>贷款期间<br>还款方式 | 2.xiii<br>3<br>3<br>3<br>3<br>3<br>4<br>4<br>5<br>5<br>5<br>5<br>5<br>5<br>5<br>5<br>5<br>5<br>5<br>5<br>5    | □ 无贷款记录 2<br>开具之日起,2个月<br>乘电话;                                        | 仅有一次贷款记录且贷款已3<br>贷款金额(大写)<br>内有效。<br>同执<br>_) 微存使用证明收悉<br>异地贷款申请审核结果为。<br>贷款期限<br>日 年 月 日<br>月还本思 | 5時<br>5時<br>20日<br>10日<br>10日<br>10日<br>10日<br>10日<br>10日<br>10日<br>1                           |

#### 3、个人缴存证明

**第一步:**点击"证明材料打印"——选择"个人缴存证明"——进入个人缴存 证明打印申请页面;

首页 操作记录 信息查询 贷款业务 提取业务 还款业务 证明材料打印 证明材料打印 个人缴存证明 贷款结清证明 异地贷款职工住房公积金缴存使用证明 个人缴存明细 贷款还款流水 第二步: 在"证明材料生成"页面找到要打印的记录, 点击记录右侧的"生成 按钮; 个人缴存证明 证明材料生成 证明材料打印 证件号码 个人账号 手机号码 单位名称 单位账号 姓名 操作

机打印。(无法连接打印机的,可点击下载按钮下载后打印)

| 明材料生成 | 证明材料打印 |   |      |      | TASSIFICIN |            |           |      |
|-------|--------|---|------|------|------------|------------|-----------|------|
| 证打印编号 | 姓      | 名 | 证件号码 | 个人账号 | 业务类型       | 业务日期       | 备注        | 操作   |
|       |        |   |      |      | 个人缴存证明     | 2022-07-22 | 职工住房公积金缴存 | 打印下载 |

第三步: 点击"证明材料打印"——点击列表记录右侧的"打印", 连接打印

### 4、个人缴存明细

**第一步:**点击"证明材料打印"——选择"个人缴存明细"——进入个人缴存 明细打印申请页面;

|                                       | <b>音询 贷款业务 提取业务 还款业务 证明材料打印</b> |
|---------------------------------------|---------------------------------|
|                                       |                                 |
| 证明材料打印                                |                                 |
| 贷款结清证明 异地贷款职工住房公积金缴存使用证明 个人缴存证明       | 个人繳存明细 贷款还款流水                   |
|                                       |                                 |
|                                       |                                 |
|                                       |                                 |
| <b>第二先</b> ·在"证明材料生成" 百面找到更打印的        | 记录 占主记录方侧的"生成                   |
| 第二岁: 在 证明的科土成 贝国戏到安打印的                |                                 |
| "按钮,输入开始时间和结束时间,点击"确定"按钮              |                                 |
| 个人缴存明细                                |                                 |
| 证明材料生成 证明材料打印                         |                                 |
| 姓名 证件号码 个人账号 手机号码 单位名称                | 单位账号 操作                         |
|                                       | <u></u>                         |
|                                       |                                 |
|                                       |                                 |
| 开始时间                                  |                                 |
| 结束时间                                  |                                 |
| 时间格式为XXXX-XX-XX                       |                                 |
| · · · · · · · · · · · · · · · · · · · |                                 |
|                                       |                                 |
|                                       |                                 |
|                                       |                                 |

第三步:点击"证明材料打印"——点击列表记录右侧的"打印",连接打印

### 机打印。(无法连接打印机的,可点击下载按钮下载后打印)

证明材料生成 证明材料打印

个人缴存证明

| 利证打印编号                                 | 姓名 | 证件号码 | 个人账号 | 业务类型   | 业务日期       | 备注        | 操作   |
|----------------------------------------|----|------|------|--------|------------|-----------|------|
| ////////////////////////////////////// |    |      |      | 个人缴存证明 | 2022-07-22 | 职工住房公积金缴存 | 打印下载 |
|                                        |    |      |      |        |            |           |      |